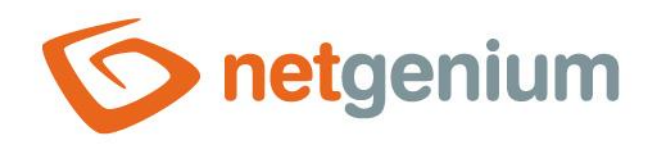

# Installing NET Genium on the web server Framework NET Genium

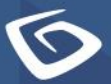

netgenium.com

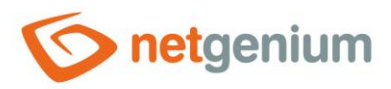

# Content

| 1 | NE  | ET Genium installation procedure                              | 4  |
|---|-----|---------------------------------------------------------------|----|
| 2 | Se  | erver settings                                                | 5  |
| 3 | Ins | stalling IIS                                                  | 8  |
|   | 3.1 | Installing IIS on Windows Server 2022                         | 8  |
| 4 | IIS | S settings                                                    | 15 |
|   | 4.1 | Pin IIS to the taskbar                                        | 15 |
|   | 4.2 | Turn off logging                                              | 16 |
|   | 4.3 | Turn off recycling                                            | 17 |
|   | 4.3 | 3.1 Disabling recycling via application pool preferences      | 17 |
|   | 4.3 | 3.2 Disabling recycling for individual application pools      | 19 |
|   | 4.4 | Idle timeout setting                                          | 20 |
|   | 4.4 | 4.1 Set an idle timeout through application pool preferences  | 20 |
|   | 4.4 | 4.2 Setting the idle timeout for individual application pools | 22 |
|   | 4.5 | Identity settings                                             | 23 |
|   | 4.5 | 5.1 Identity settings via application pool preferences        | 23 |
|   | 4.5 | 5.2 Identity settings for individual application pools        | 27 |
|   | 4.6 | Default site directory                                        | 31 |
|   | 4.7 | Set default directory permissions                             | 33 |
|   | 4.8 | Creating a new site                                           | 37 |
|   | 4.9 | Creating and installing SSL certificates                      | 39 |
|   | 4.9 | 9.1 Create an SSL certificate request                         | 39 |
|   | 4.9 | 9.2 Communication with the Certification Authority            | 43 |
|   | 4.9 | 9.3 Completing the SSL certificate request                    | 43 |
| 5 | Do  | ownload and unzip NET Genium to the destination directory     | 48 |
| 6 | Da  | atabase server installation – Firebird or MS SQL              | 48 |
| 7 | Ins | stalling NET Genium                                           | 49 |
|   | 7.1 | Genium installation via "Setup.exe"                           | 49 |
|   | 7.2 | Installing NET Genium over "IIS"                              | 52 |
|   | 7.3 | Additional settings                                           | 54 |
|   | 7.3 | 3.1 File indexing settings for "Windows Search"               | 54 |
| 8 | Au  | uthentication settings                                        | 59 |

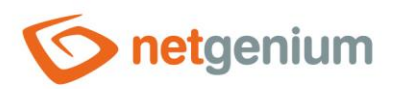

|   | 8.1  | An   | ionymous approach                                                            | .60 |
|---|------|------|------------------------------------------------------------------------------|-----|
|   | 8.2  | Wi   | indows authentication                                                        | .62 |
|   | 8.3  | Co   | mbined approach                                                              | .64 |
|   | 8.3. | 1    | Setting up combined access using two virtual directories                     | .64 |
|   | 8.3. | 2    | Setting up combined access using one virtual directory                       | .70 |
| 9 | Рго  | oble | em solving                                                                   | 74  |
|   | 9.1  | NE   | ET Genium installation via "Setup.exe"                                       | .74 |
|   | 9.2  | Wi   | indows authentication                                                        | .75 |
|   | 9.3  | The  | e first launch of NET Genium                                                 | .75 |
|   | 9.4  | NE   | ET Genium display issues after installing or importing a new SSL certificate | .76 |

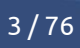

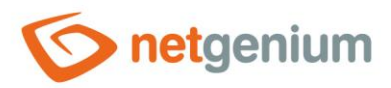

# 1 NET Genium installation procedure

- Server settings
- IIS installation and setup
- Download and unzip NET Genium to the destination directory
- Installation of Firebird database server (or MS SQL Server)
- Installing NET Genium
- File indexing settings for Windows Search
- SMTP Server installation
- Firewall settings

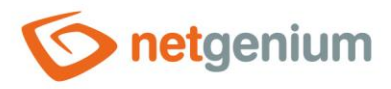

# 2 Server settings

- NET Genium text configuration files or print templates in the "txt" or "html" format require the appropriate region settings according to the customs of the Czech Republic in order to load accents correctly.
- From the "Start" menu click "Settings".

| 8 | Administrator | ~ |   |   |  |
|---|---------------|---|---|---|--|
| ß | Documents     |   |   |   |  |
|   | Pictures      |   |   |   |  |
| ٢ | Settings      |   |   |   |  |
| Ф | Power         |   |   |   |  |
|   |               |   | Π | 0 |  |

#### Select "Time & Language".

| Settings |                                                          |   |                                                               |              |                                                          |   | _                                                       | $\times$ |
|----------|----------------------------------------------------------|---|---------------------------------------------------------------|--------------|----------------------------------------------------------|---|---------------------------------------------------------|----------|
|          |                                                          |   | Windows                                                       | Settin       | gs                                                       |   |                                                         |          |
|          |                                                          |   | Find a setting                                                |              | م                                                        |   |                                                         |          |
| 旦        | System<br>Display, sound, notifications,<br>power        |   | Devices<br>Bluetooth, printers, mouse                         |              | Network & Internet<br>Wi-Fi, airplane mode, VPN          | ¥ | Personalization<br>Background, lock screen, colors      |          |
| Ē        | <b>Apps</b><br>Uninstall, defaults, optional<br>features | 8 | Accounts<br>Your accounts, email, sync,<br>work, other people | 。<br>A字      | Time & Language<br>Speech, region, date                  | Ģ | Ease of Access<br>Narrator, magnifier, high<br>contrast |          |
| Q        | Search<br>Find my files, permissions                     | ₿ | Privacy<br>Location, camera, microphone                       | $\mathbb{C}$ | Update & Security<br>Windows Update, recovery,<br>backup |   |                                                         |          |

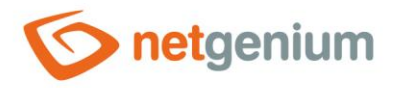

Select "Region" and click on "Additional date, time, & regional settings".

| ← Settings          |                                                                                                  |                                  |
|---------------------|--------------------------------------------------------------------------------------------------|----------------------------------|
| û Home              | Region                                                                                           |                                  |
| Find a setting      | Country or region<br>United States                                                               | × Additional date, time settings |
| 葴 Date & time       | Windows and apps might use your country or region to give you lo content.                        | ocal                             |
| 🧐 Region            | Regional format Current format: English (United States)                                          |                                  |
| <i>k</i> ≢ Language | Recommended [English (United States)]                                                            | $\checkmark$                     |
| Speech              | Windows formats dates and times based on your language and repreferences.                        | gional                           |
|                     | Regional format data                                                                             |                                  |
|                     | Select Change data formats to switch among calendars, date, and formats supported by the region. | lime                             |
|                     | Calendar: Gregorian Calendar                                                                     |                                  |
|                     | First day of week: Sunday                                                                        |                                  |
|                     | Short date: 2/21/2025                                                                            |                                  |
|                     | Long date: Friday, February 21, 2025                                                             |                                  |
|                     | Short time: 11:05 AM                                                                             |                                  |
|                     | Long time: 11:05:20 AM                                                                           |                                  |
|                     | Change data formats                                                                              |                                  |

Select "Change date, time, or number formats".

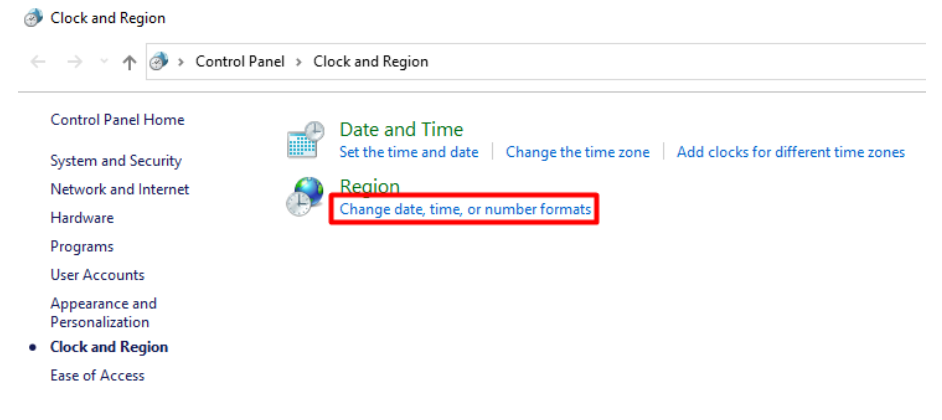

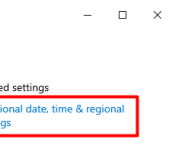

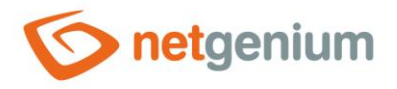

- Region × Formats Administrative Format Czech (Czechia)  $\sim$ Language preferences Date and time formats dd.MM.yyyy Short date:  $\sim$ dddd d. MMMM yyyy  $\sim$ Long date: Short time: H:mm  $\sim$ Long time: H:mm:ss  $\sim$ pondělí ~ First day of week: Examples 21.02.2025 Short date: Long date: pátek 21. února 2025 11:08 Short time: 11:08:31 Long time: Additional settings... Cancel <u>A</u>pply ОК
- On the "Formats" tab, select "Czech (Czechia)".

On the "Administrative" tab, select "Change system locale..." and select "Czech (Czechia)".

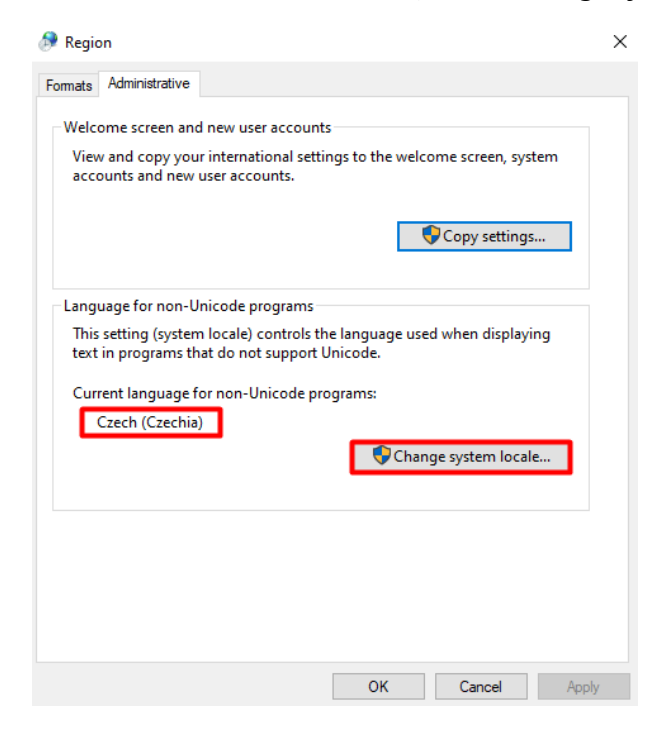

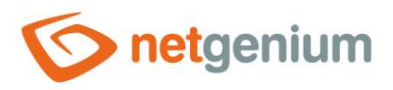

# 3 Installing IIS

- **1** All actions must be performed under administrator rights.
- Install the necessary services and tools that NET Genium uses (IIS Internet Information Services) and Windows Search if you will be doing full-text searches in NET Genium.

### 3.1 Installing IIS on Windows Server 2022

From the "Start" menu, search for "Server manager".

| e () ¢                                             |
|----------------------------------------------------|
| Best match                                         |
| Server Manager<br>App                              |
| Apps                                               |
| 🖖 Windows Server Backup                            |
| Settings                                           |
| 🗟 Synchronize the date and time from a time server |
| Change manual proxy server settings                |
|                                                    |
|                                                    |
|                                                    |
|                                                    |
|                                                    |
|                                                    |
|                                                    |
|                                                    |
|                                                    |
| 🔎 server Manager 📕 💽                               |

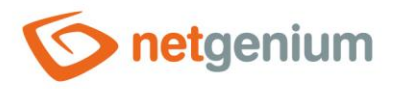

#### Over the select "Add roles and features".

| 🖆 Server Manager                                           | -                                                                                            | ЦΧ        |
|------------------------------------------------------------|----------------------------------------------------------------------------------------------|-----------|
| Server M                                                   | lanager 🕻 Dashboard 🛛 🗸 🕄 🖡 Manage Tools                                                     | View Help |
| Dashboard                                                  | WELCOME TO SERVER MANAGER                                                                    |           |
| Local Server     All Servers     File and Storage Services | 1 Configure this local server                                                                |           |
|                                                            | QUICK START 2 Add roles and features                                                         |           |
|                                                            | 3       Add other servers to manage         WHAT'S NEW       4         Create a server group |           |
|                                                            | 5 Connect this server to cloud services                                                      | Hide      |

In the "Installation Type" window, select the "Role-based or feature-based installation" option and click the "Next" button.

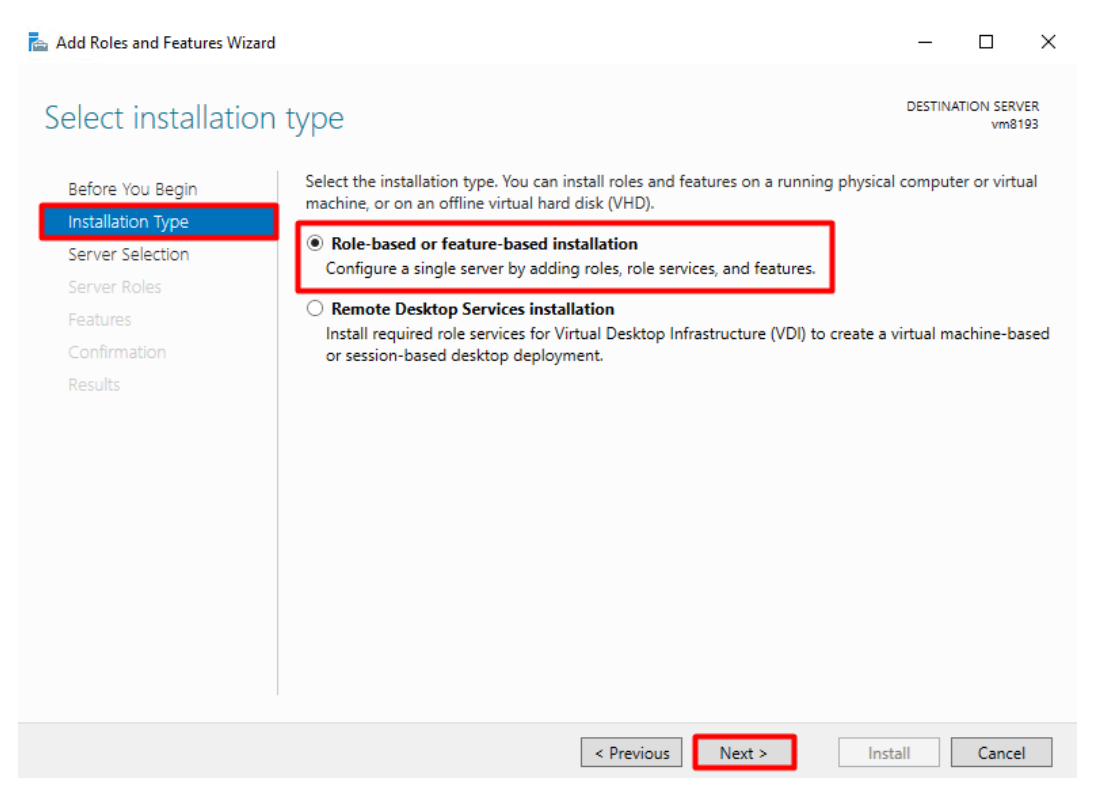

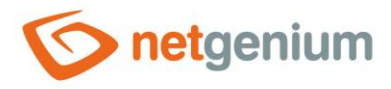

In "Server Selection", select the server on which you want to install IIS – "Select a server from the server pool" and click the "Next" button.

|                   | Select a conver or                   | wittual bard dick on which                                 | to install roles and features                                    |                                   |                         |    |
|-------------------|--------------------------------------|------------------------------------------------------------|------------------------------------------------------------------|-----------------------------------|-------------------------|----|
| Before You Begin  | Select a server or a                 | a virtual hard disk on which                               | to install roles and leatures.                                   |                                   |                         |    |
| Installation Type | Select a server                      | from the server pool                                       |                                                                  |                                   |                         |    |
| Server Selection  | <ul> <li>Select a virtual</li> </ul> | hard disk                                                  |                                                                  |                                   |                         |    |
| Server Roles      | Server Pool                          |                                                            |                                                                  |                                   |                         |    |
| Features          | Filter                               |                                                            |                                                                  |                                   |                         | -1 |
| Confirmation      | Filter:                              |                                                            |                                                                  |                                   |                         |    |
| Results           | Name                                 | IP Address                                                 | Operating System                                                 |                                   |                         |    |
|                   | vm8193                               | 85.118.133.60                                              | Microsoft Windows Server 20                                      | 22 Standard                       |                         |    |
|                   |                                      |                                                            |                                                                  |                                   |                         |    |
|                   |                                      |                                                            |                                                                  |                                   |                         |    |
|                   |                                      |                                                            |                                                                  |                                   |                         |    |
|                   |                                      |                                                            |                                                                  |                                   |                         |    |
|                   | 1.0                                  |                                                            |                                                                  |                                   |                         |    |
|                   | T Computer(s) fou                    | na                                                         | dawa 6aayaa 2012 ah a aawaa ad                                   |                                   |                         |    |
|                   | This page shows s                    | ervers that are running Wind<br>n added by using the Add S | dows Server 2012 or a newer rel<br>ervers command in Server Mana | ease of Windo<br>ager. Offline se | ws Server<br>ervers and |    |
|                   |                                      |                                                            |                                                                  |                                   |                         |    |

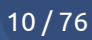

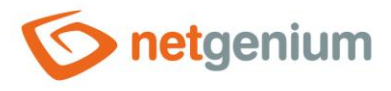

- Select the following server roles from the "Server Roles" menu. If the system asks you to install additional services or features to a specific part of IIS, install them.
- Web Server (IIS))

| 📥 Add Roles and Features Wizard                                                                                                    |                                                                                                    | - 🗆 X               |
|----------------------------------------------------------------------------------------------------|----------------------------------------------------------------------------------------------------|---------------------|
| Add Roles and Features Wizard  Select server roles  Before You Begin Installation Type Server Selection  Server Roles  Features Web Server Role (IIS) Role Services Confirmation | Select one or more roles to install on the selected server.  Roles  Active Directory Certificate Services Active Directory Federation Services Active Directory Lightweight Directory Services Certificate Services Device Health Attestation DHCP Server DNS Server                                                                                                    | <ul> <li></li></ul> |
| Confirmation<br>Results                                                                                                    | □ DNS Server         Fax Server         ▶ File and Storage Services (1 of 12 installed)         □ Host Guardian Service         □ Hyper-V         □ Network Policy and Access Services         □ Print and Document Services         □ Remote Access         □ Remote Desktop Services         □ Volume Activation Services         □ Web Server (IIS)         □ Windows Server Update Services         □ Windows Server Update Services | > Install Cancel    |

Click the "Next" button.

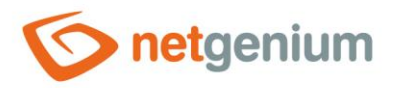

- Select features from the "Features" menu:
- .NET Framework 3.5 Features
  - .NET Framework 3.5
- .NET Framework 4.8 Features
  - o .NET Framework
  - o ASP.NET 4.8
- Windows Search Service

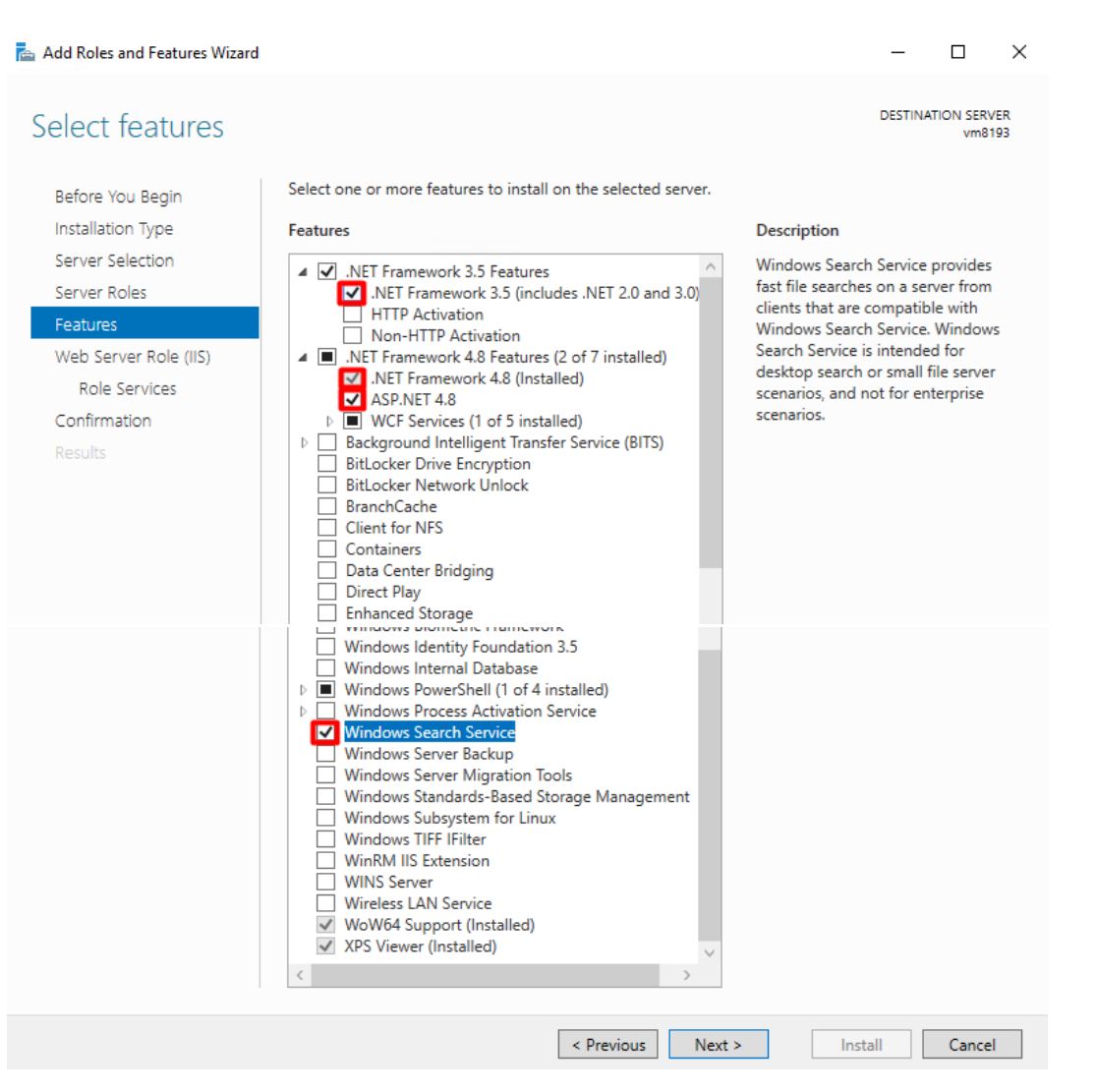

Click the "Next" button.

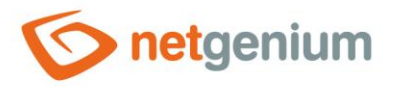

 $\Box$   $\times$ 

vm8193

DESTINATION SERVER

- From the Web Server Roles (IIS) Role Services menu, select:
- Web Server
  - o Common HTTP Features
    - Default Document
    - HTTP Errors
    - Static Content
    - HTTP Redirection
  - Security
    - Windows Authentication
  - o Management Tools
    - IIS 6 Management Console
    - IIS 6 Management Compatibility

```
📥 Add Roles and Features Wizard
```

#### Select role services

Select the role services to install for Web Server (IIS) Before You Begin Installation Type Role services Description Server Selection IIS 6 Management Compatibility provides forward compatibility for ▲ ✓ Web Server ✓ Web Server
 ✓ Common HTTP Features
 ✓ Default Document
 ✓ Directory Browsing
 ✓ HTTP Errors
 ✓ Static Content
 ✓ HTTP Redirection Server Roles your applications and scripts that use the two IIS APIs, Admin Base Features Object (ABO) and Active Directory Service Interface (ADSI). You can use Web Server Role (IIS) Role Service existing IIS 6 scripts to manage the IIS 10 Web server. WebDAV Publishing ▲ ✓ Health and Diagnostics Confirmation HTTP Logging Custom Logging Logging Tools ODBC Logging Request Monitor A V Performance
 Static Content Compression
 Dynamic Content Compression
 Security
 Security Request Filtering
 Basic Authentication
 Centralized SSL Certii Centralized SSL Certificate Support Client Certificate Mapping Authentication Digest Authentication IIS Client Certificate Mapping Authentication IP and Domain Restrictions URL Authorization Windows Authentication
 Application Development
 FTP Server FTP Service
FTP Extensibility Management Tools IIS Management Console IIS Management Compatibility IIS Management Scri Management Service IIS Management Scripts and Tools < Previous Next > Install Cancel

Click the "Next" button.

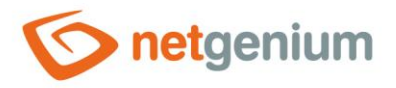

#### In the "Confirmation" menu, click "Install".

| onfirm installat         | ion selections                                                                                               | DESTINA   | TION SER<br>vm8 | VE<br>19 |
|--------------------------|----------------------------------------------------------------------------------------------------|-----------|-----------------|----------|
| Do you need to specify a | in alternate source path? One or more installation selections are missing source files on t                  | he destir | nati            | ,        |
| Before You Begin         | To install the following roles, role services, or features on selected server, click Insta                   | dl.       |                 |          |
| nstallation Type         | Restart the destination server automatically if required                                                     |           |                 |          |
| Server Selection         | Optional features (such as administration tools) might be displayed on this page be                          | ecause th | ney have        |          |
| Server Roles             | been selected automatically. If you do not want to install these optional features, cl<br>their check boxes. | ick Previ | ous to c        | le       |
| eatures                  |                                                                                                    |           |                 |          |
| Veb Server Role (IIS)    | .NET Framework 3.5 Features                                                                                  |           |                 |          |
| Role Services            | .NET Framework 3.5 (includes .NET 2.0 and 3.0)                                                               |           |                 |          |
| Confirmation             | .NET Framework 4.8 Features                                                                                  |           |                 |          |
| Results                  | ASP.NET 4.8                                                                                                  |           |                 |          |
|                          | Web Server (IIS)                                                                                             |           |                 |          |
|                          | IIS 6 Management Compatibility                                                                               |           |                 |          |
|                          | IIS 6 Metabase Compatibility                                                                                 |           |                 |          |
|                          | IIS Management Console                                                                                       |           |                 |          |
|                          | Web Server                                                                                                   |           |                 |          |
|                          | Common HTTP Features                                                                                         |           |                 |          |
|                          | Defende De annuel                                                                                            |           |                 |          |
|                          | Export configuration settings<br>Specify an alternate source path                                            |           |                 |          |

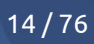

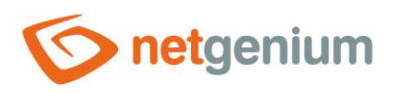

# 4 IIS settings

# 4.1 Pin IIS to the taskbar

Find "Internet Information Services (IIS) Manager" in the "Start" menu.

| Ē      | ß              | @                                              |    |
|--------|----------------|------------------------------------------------|----|
| Best m | natch          |                                                |    |
| ۹      | Interne<br>App | et Information Services ( <b>IIS</b> ) Manager |    |
|        |                |                                                |    |
|        |                |                                                |    |
|        |                |                                                |    |
|        |                |                                                |    |
|        |                |                                                |    |
|        |                |                                                |    |
|        |                |                                                |    |
|        |                |                                                |    |
|        |                |                                                |    |
| P II   | s 🗡            |                                                | ۲i |

In the bottom bar, right-click on IIS and select "Pin to taskbar".

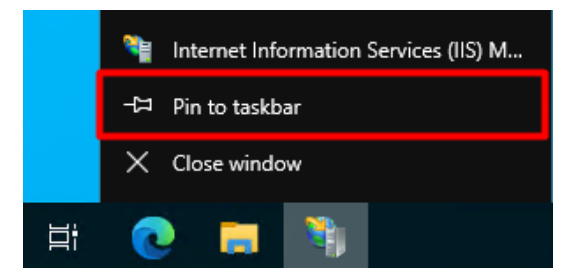

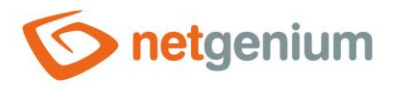

# 4.2 Turn off logging

- **0** To prevent unexpected server disk fill-up, it is advisable to disable IIS traffic logging within your server node.
- Go to IIS settings and select the top node of your server (for example, "VM8193") so that the settings are propagated to other child nodes, and in the "IIS" section, select "Logging".

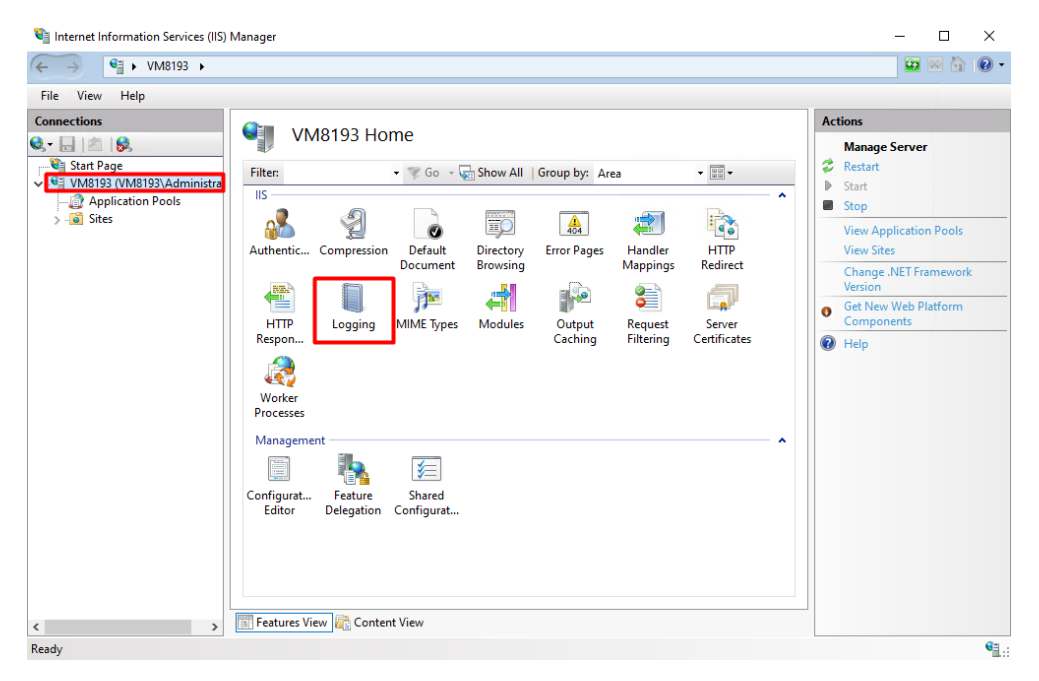

Then, in the "Actions" panel on the right side of the window, click "Disable". This will turn off logging of your server traffic.

| ile View Help |                                                                                                    |       |                                                                 |
|---------------|----------------------------------------------------------------------------------------------------|-------|-----------------------------------------------------------------|
| onnections    | Logging         Use this feature to configure how IIS logs requests on the Web server.         One log file per:         Site         Log File         Format:         W3C       Select Fields         Directory:         %SystemDrive%\inetpub\logs\LogFiles         Encoding:         UTF-8         Log Event Destination         Select the destination where IIS will write log events. <ul> <li>Log file only</li> <li>ETW event only</li> <li>Both log file and ETW event</li> <li>Content View</li> <li>Content View</li> </ul> | ∧<br> | Actions<br>Apply<br>Cancel<br>Disable<br>View Log Files<br>Help |

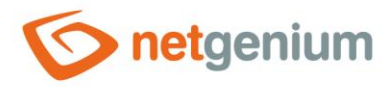

# 4.3 Turn off recycling

• To prevent unexpected restarts of NET Genium, it is necessary to disable the so-called "recycling" of application pools (terminating the w3wp.exe process) on the web server. This will prevent the regular restart of application pools that IIS has set up by default.

#### 4.3.1 Disabling recycling via application pool preferences

- Go to "Application Pools" and in the "Actions" section click "Set Application Pool Defaults...", or right-click on the IIS desktop and select "Set Application Pool Defaults...".
- This way, you change the default settings for all application pools so that you don't have to configure each application pool separately.

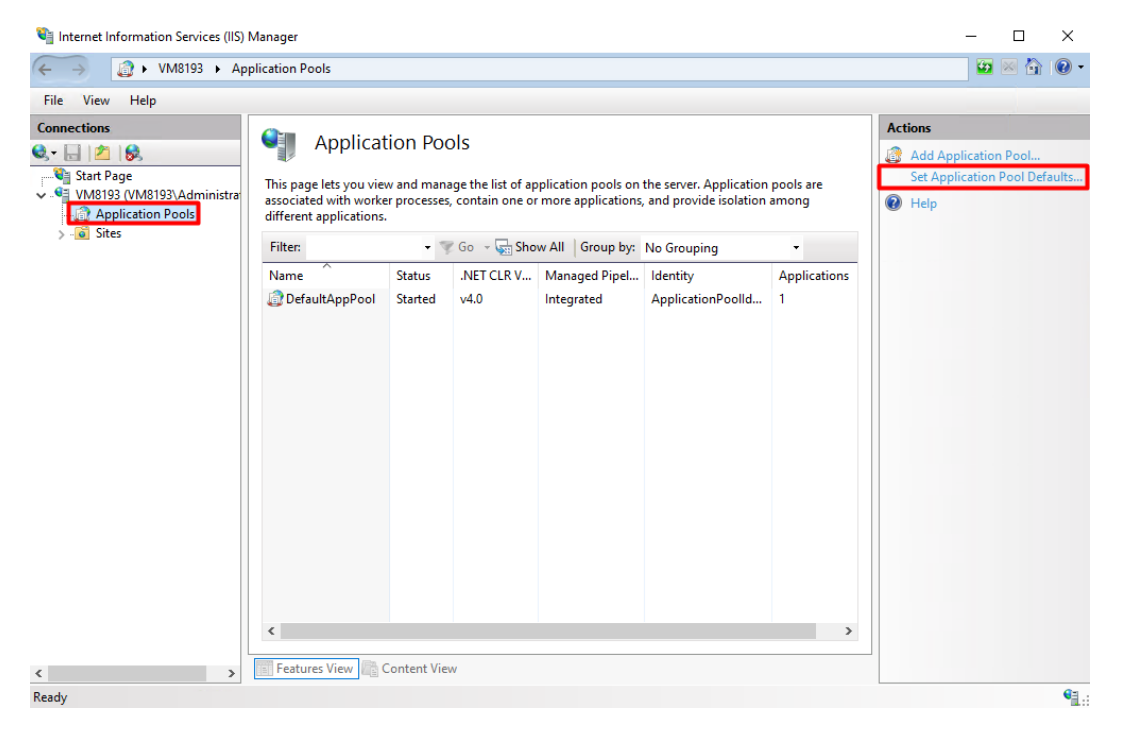

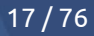

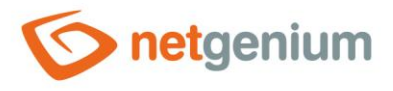

In the "Application Pool Defaults" section, go to the "Recycling" section and set the "Regular Time Interval" to "0." Click the "OK" button.

| Appl     | ication Pool Defaults            |                  | ?      | × |
|----------|----------------------------------|------------------|--------|---|
|          | P                                |                  |        | + |
| Ť        | Frocess Orphaning                | Falsa            |        |   |
|          | Enabled                          | raise            |        |   |
|          | Executable                       |                  |        |   |
|          | Executable Parameters            |                  |        |   |
| ~        | Rapid-Fail Protection            |                  |        |   |
|          | "Service Unavailable" Response   | HttpLevel        |        |   |
|          | Enabled                          | True             |        |   |
|          | Failure Interval (minutes)       | 5                |        |   |
|          | Maximum Failures                 | 5                |        |   |
|          | Shutdown Executable              |                  |        |   |
|          | Shutdown Executable Parameter    |                  |        |   |
| ~        | Recycling                        |                  |        |   |
| <b>'</b> | Disable Overlapped Recycle       | False            |        |   |
|          | Disable Recycling for Configurat | False            |        |   |
| >        | Generate Recycle Event Log Entr  |                  |        |   |
|          | Private Memory Limit (KB)        | 0                |        |   |
|          | Regular Time Interval (minutes)  | 0                |        |   |
|          | Request Limit                    | 0                |        |   |
| >        | Specific Times                   | TimeSpan[] Array |        |   |
|          | Virtual Memory Limit (KB)        | 0                |        | ~ |
| Re       | cvclina                          |                  |        | _ |
|          | -,                               |                  |        |   |
|          |                                  |                  |        |   |
|          |                                  |                  |        |   |
|          |                                  | ОК               | Cancel |   |
|          |                                  |                  |        |   |

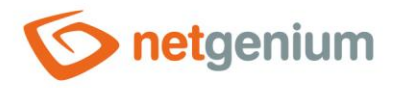

#### 4.3.2 Disabling recycling for individual application pools

- ▲ If recycling was disabled through the application pool preferences listed in the previous chapter, you only need to check that it is disabled.
- ✤ Go to "Application Pools" and right-click on "DefaultAppPool" and select "Recycling...".

| Image: Image         Image: Image         Image: Image         Image: Image: I | Applicat                                                     | ion Po                                                                                                    | ols                                                                                                    |                           |             |              |                                                              |                                                                                                   |
|----------------------------------------------------------------------------------------------------|--------------------------------------------------------------|----------------------------------------------------------------------------------------------------|----------------------------------------------------------------------------------------------------|---------------------------|-------------|--------------|--------------------------------------------------------------|---------------------------------------------------------------------------------------------------|
| Siter                                                                                                    | associated with worke<br>different applications.             | Application Pools<br>This page lets you view and manage the list of application pools on the server. Application pools are<br>associated with worker processes, contain one or more applications, and provide isolation among<br>different applications. |                                                                                                    |                           |             |              | Add Application Pool     Set Application Pool Task     Start | Add Application Pool<br>Set Application Pool Default:<br>Application Pool Tasks<br>Start          |
| Jules                                                                                                    | Filter                                                       | - 7                                                                                                    | 🌾 <u>G</u> o 🕞 🙀 Sho                                                                                                    | w <u>A</u> ll   Group by: | No Grouping | •            |                                                              | Stop                                                                                              |
|                                                                                                    | Name                                                         | Status                                                                                                    | .NET CLR V                                                                                                    | Managed Pipel             | Identity    | Applications | <b>Z</b>                                                     | Recycle                                                                                           |
|                                                                                                    | DefaultAppPool     Statt     Statt     Statt     Statt     S | Adding Set                                                                                                    | Application Po<br>Application Poo<br>rt<br>p<br>cycle<br>iic Settings<br>ycling<br>vanced Settings<br>name<br>move<br>w Applications<br>Ip | I Defaults                |             |              | •                                                            | Basic Settings<br>Recycling<br>Advanced Settings<br>Rename<br>Remove<br>View Applications<br>Help |

In the newly opened window, make sure to deselect the "Regular time intervals" item, click the "Next" button, and then the "Finish" button.

? ×

| Edit Application | Pool | Recycling | Settings |
|------------------|------|-----------|----------|
|------------------|------|-----------|----------|

| Recycling Conditions                                                                                                |                               |
|----------------------------------------------------------------------------------------------------|-------------------------------|
| Fixed Intervals          Regular time intervals (in minutes):         Specific time(s):         Example: 20:00;0:00 | Fixed number of requests:     |
| Memory Based Maximums                                                                                               | Private memory usage (in KB): |
|                                                                                                    | Previous Next Finish Cancel   |

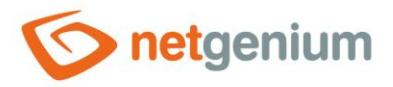

### 4.4 Idle timeout setting

Idle time is the interval at which the application pool automatically shuts down when web applications are idle (no requests from site visitors).

#### 4.4.1 Set an idle timeout through application pool preferences

- Go to "Application Pools" and click on "Set Application Pool Defaults" in the "Actions" section, or right-click on the IIS desktop and select "Set Application Pool Defaults".
- This way you change the default settings for all application pools so that you do not have to set each application pool separately.

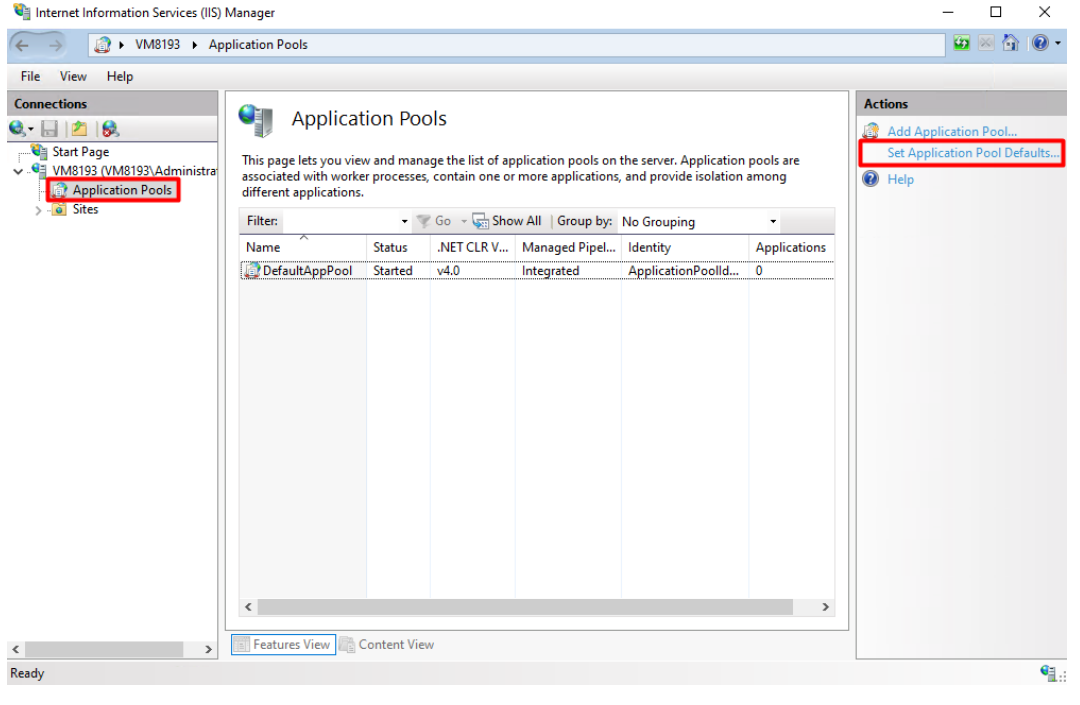

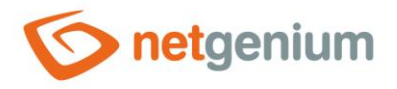

✤ In the "Process Model" section, set the "Idle Time-out" to 1440 minutes (one day) and click the "OK" button.

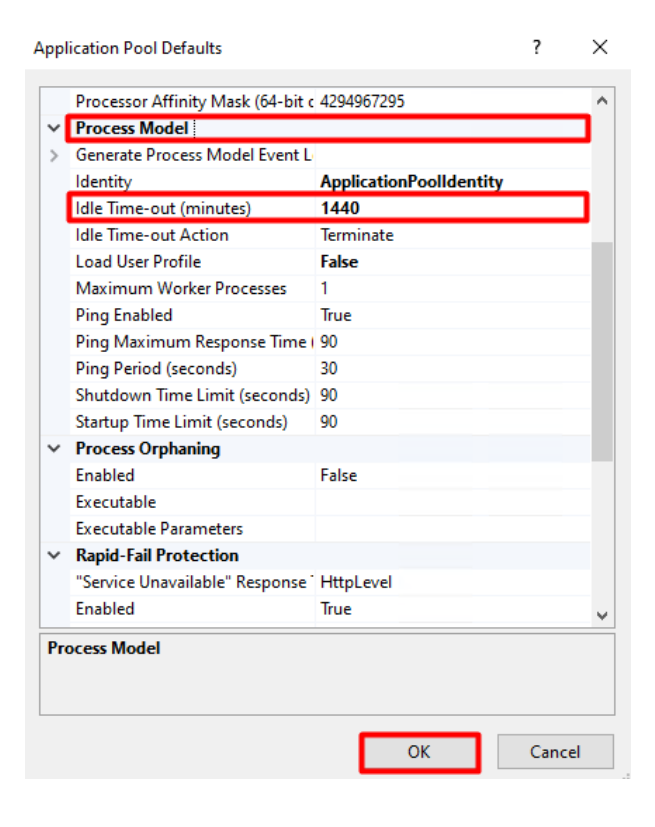

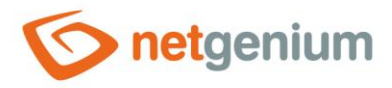

#### 4.4.2 Setting the idle timeout for individual application pools

- ▲ If the idle timeout has been set through the application pool preferences, which are listed in the previous chapter, you only need to check its settings.
- 👉 Go to "Application Pools" and right-click "DefaultAppPool" and select "Advanced Settings".

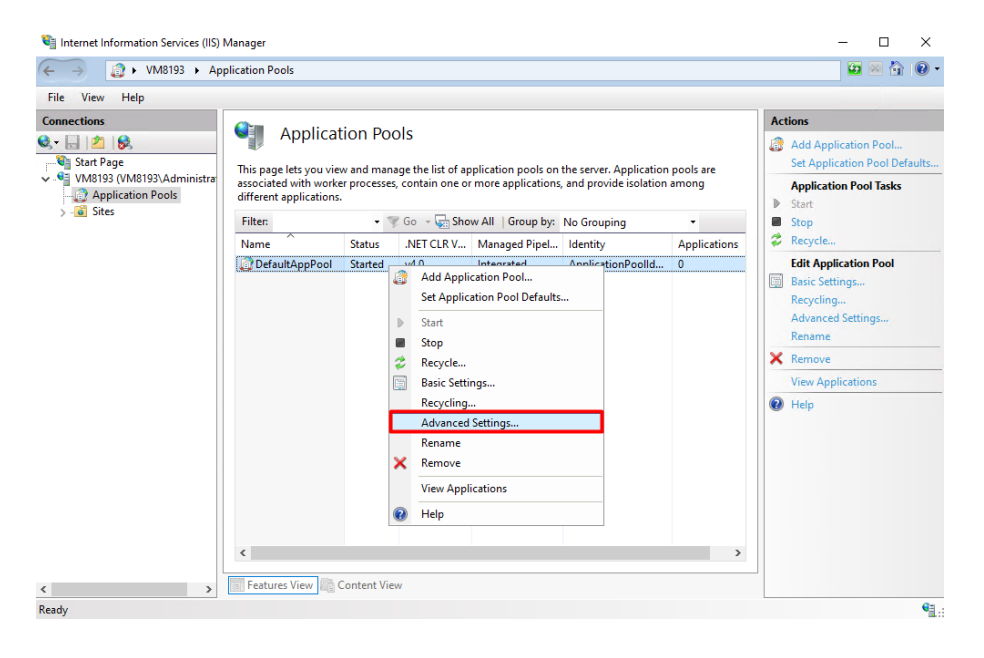

In the "Process Model" section, set the "Idle Time-out" to 1440 minutes (one day).

|   | anced Settings                                                                                    | ?                       |   |
|---|---------------------------------------------------------------------------------------------------|-------------------------|---|
|   | Start Mode                                                                                        | OnDemand                |   |
| ~ | CPU                                                                                               | onbenand                |   |
|   | Limit (percent)                                                                                   | 0                       |   |
|   | Limit Action                                                                                      | NoAction                |   |
|   | Limit Interval (minutes)                                                                          | 5                       |   |
|   | Processor Affinity Enabled                                                                        | False                   |   |
|   | Processor Affinity Mask                                                                           | 4294967295              |   |
|   | Processor Affinity Mask (64-bit c                                                                 | 4294967295              |   |
| v | Process Model                                                                                     |                         | 1 |
| > | Generate Process Model Event L                                                                    |                         |   |
|   | Identity                                                                                          | ApplicationPoolIdentity |   |
|   | Idle Time-out (minutes)                                                                           | 1440                    | 1 |
|   | Idle Time-out Action                                                                              | Terminate               |   |
|   | Load User Profile                                                                                 | False                   |   |
|   | Loud ober Home                                                                                    |                         |   |
|   | Maximum Worker Processes                                                                          | 1                       |   |
|   | Maximum Worker Processes<br>Ping Enabled                                                          | 1<br>True               |   |
|   | Maximum Worker Processes<br>Ping Enabled<br>Ping Maximum Response Time (                          | 1<br>True<br>90         |   |
|   | Maximum Worker Processes<br>Ping Enabled<br>Ping Maximum Response Time I<br>Ping Period (seconds) | 1<br>True<br>90<br>30   |   |

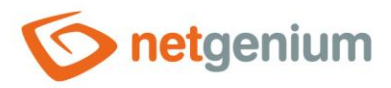

## 4.5 Identity settings

#### 4.5.1 Identity settings via application pool preferences

#### 4.5.1.1 Predefined "NetworkService" account

- The standard settings of "DefaultAppPool" are described below, when the database server is installed on the same computer as the application itself, resp. IIS.
- Go to "Application Pools" and set "Application Pool Defaults" in the "Actions" section, or right-click on the IIS desktop and select "Set Application Pool Defaults".
- This way you change the default settings for all application pools so that you do not have to set each application pool separately.

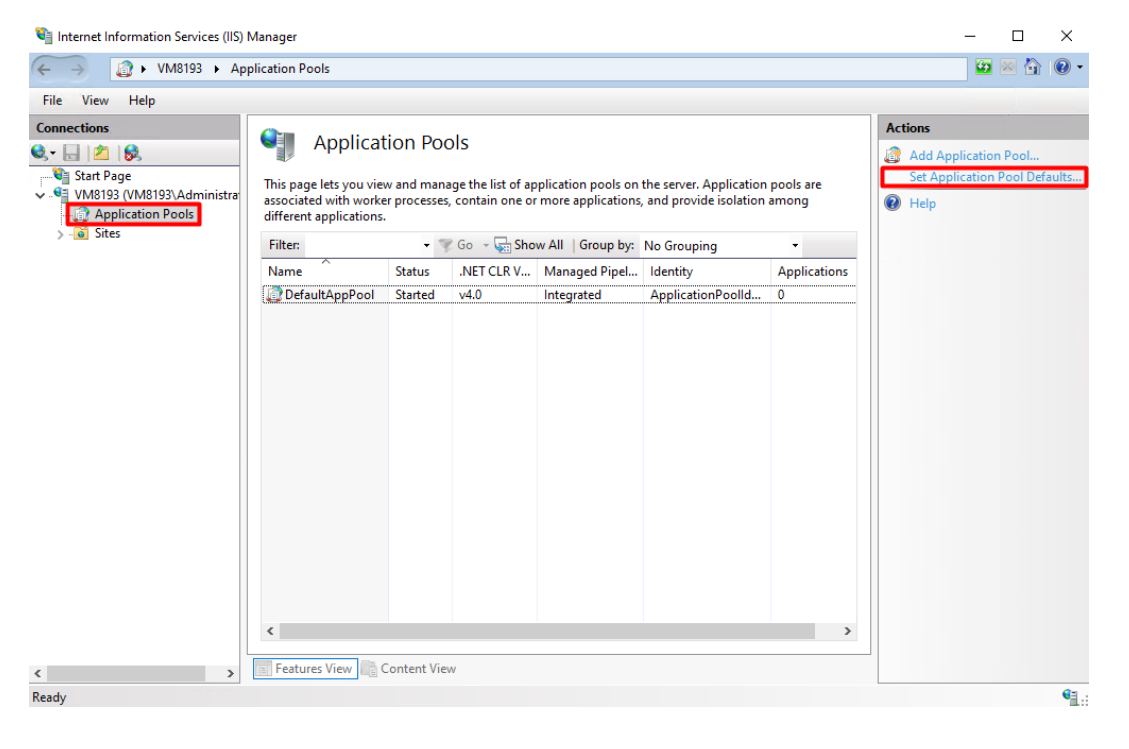

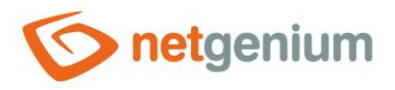

✤ Select "Identity" and click on the three dots on the right in the dialog.

| P      | Ication Poor Delauits                                                             |                                                            |                   |            |
|--------|-----------------------------------------------------------------------------------|------------------------------------------------------------|-------------------|------------|
|        | Processor Affinity Mask                                                           | 4294967295                                                 |                   | -          |
|        | Processor Affinity Mask (64-bit o                                                 | 4294967295                                                 |                   |            |
| ł      | Process Model                                                                     |                                                            |                   | Т          |
|        | Generate Process Model Event L                                                    |                                                            |                   |            |
|        | Identity                                                                          | ApplicationPoolIdentity                                    |                   |            |
| 1      | Idle Time-out (minutes)                                                           | 1440                                                       |                   |            |
|        | Idle Time-out Action                                                              | Terminate                                                  |                   |            |
|        | Load User Profile                                                                 | False                                                      |                   |            |
|        | Maximum Worker Processes                                                          | 1                                                          |                   |            |
|        | Ping Enabled                                                                      | True                                                       |                   |            |
|        | Ping Maximum Response Time                                                        | 90                                                         |                   |            |
|        | Ping Period (seconds)                                                             | 30                                                         |                   |            |
|        | Shutdown Time Limit (seconds)                                                     | 90                                                         |                   |            |
|        | Startup Time Limit (seconds)                                                      | 90                                                         |                   |            |
| ,      | Process Orphaning                                                                 |                                                            |                   |            |
|        | Enabled                                                                           | False                                                      |                   |            |
|        | Executable                                                                        |                                                            |                   |            |
|        | Executable Parameters                                                             |                                                            |                   |            |
| ,      | Rapid-Fail Protection                                                             |                                                            |                   |            |
|        | "Service Unavailable" Response                                                    | HttpLevel                                                  |                   |            |
| d<br>d | entity<br>entityType, username, password]<br>built-in account, i.e. Application l | Configures the application p<br>Pool Identity (recommended | ool to<br>), Netv | run<br>vor |
| IS     | built-in account, i.e. Application i                                              |                                                            | ), Netw           | vor.<br>El |

#### Select and set "NetworkService" from the list.

| Identita fondu aplikací                   |    | ? >               | × |
|-------------------------------------------|----|-------------------|---|
| <u>P</u> ředdefinovaný účet:              |    |                   |   |
| NetworkService                            |    | ~                 |   |
| LocalService                              |    |                   |   |
| NetworkService<br>ApplicationPoolIdentity |    | Nastav <u>i</u> t |   |
|                                           |    |                   |   |
|                                           | ОК | Storno            |   |

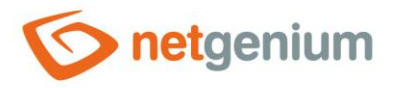

#### 4.5.1.2 Own technology account

- ▲ We typically set up our own technology account when the database server is installed on a different computer than the application itself, or IIS. Otherwise, we leave the identity set to "NetworkService".
- Go to "Application Pools" and "Set Application Pool Defaults" in the "Actions" section, or right-click on the IIS desktop and select "Set Application Pool Defaults".
- This way you change the default settings for all application pools so that you do not have to set each application pool separately.

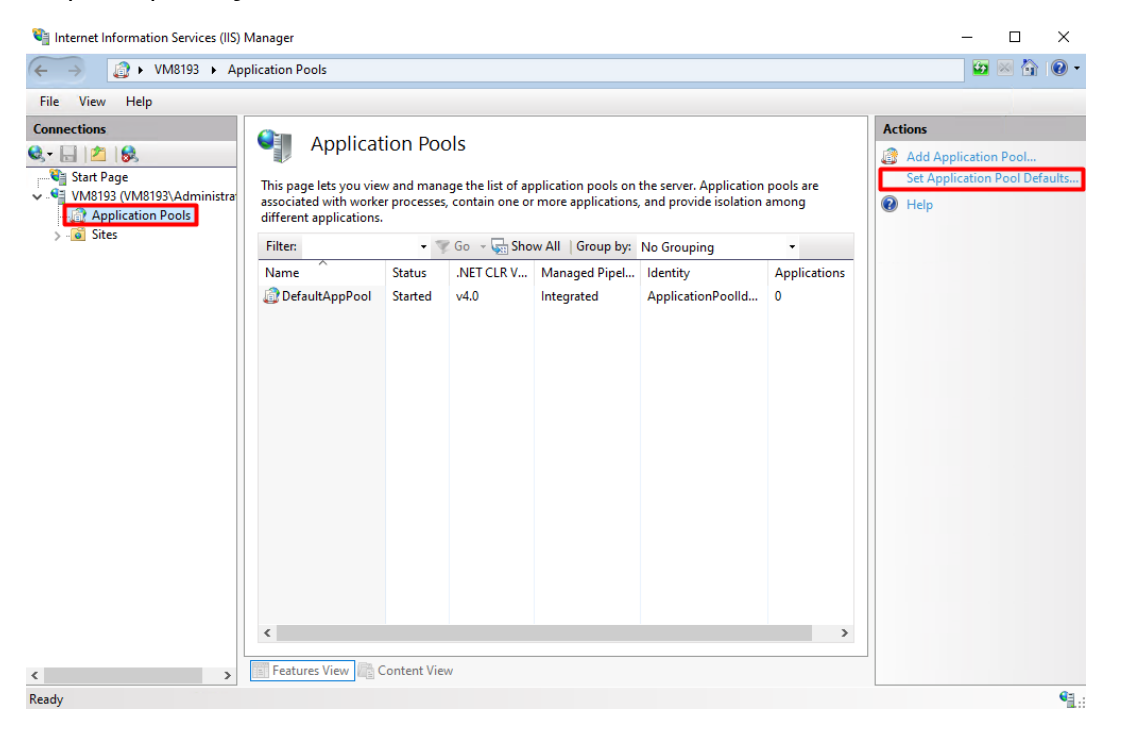

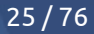

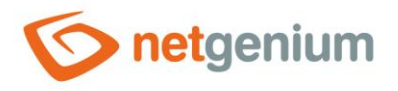

✤ Select "Identity" and click on the three dots on the right in the dialog.

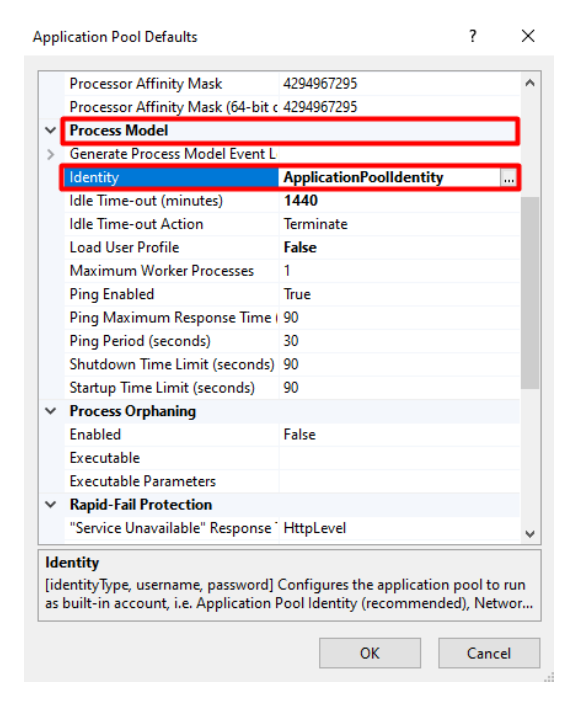

Check "Custom account" and click on the "Set..." button.

| Application Pool Identity |    |        | ?      | × |
|---------------------------|----|--------|--------|---|
| O Built-in account:       |    |        |        |   |
| ApplicationPoolIdentity   |    | $\sim$ |        |   |
| Oustom account:           |    |        |        |   |
|                           |    |        | Set    |   |
|                           |    |        |        |   |
|                           | OK |        | Cancel |   |

Set the "User name" to, for example, "AD\svcngadmin", select the "Password" and click the "OK" button.

| Set Credentials   |   | ?     | ×  |
|-------------------|---|-------|----|
| User name:        |   |       | _  |
| Password:         |   |       | _  |
| ••••              |   |       |    |
| Confirm password: |   |       |    |
| •••••             |   |       |    |
| 0                 | K | Cance | el |

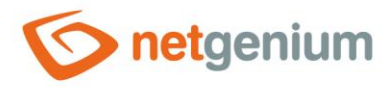

#### 4.5.2 Identity settings for individual application pools

▲ If the identity has been set through the application pool preferences, which are listed in the previous chapters, you only need to check its settings.

#### 4.5.2.1 Predefined "NetworkService" account

- The standard settings of "DefaultAppPool" are described below, when the database server is installed on the same computer as the application itself, resp. IIS.
- To set the identity, right-click on "DefaultAppPool" and select "Advanced Settings...".

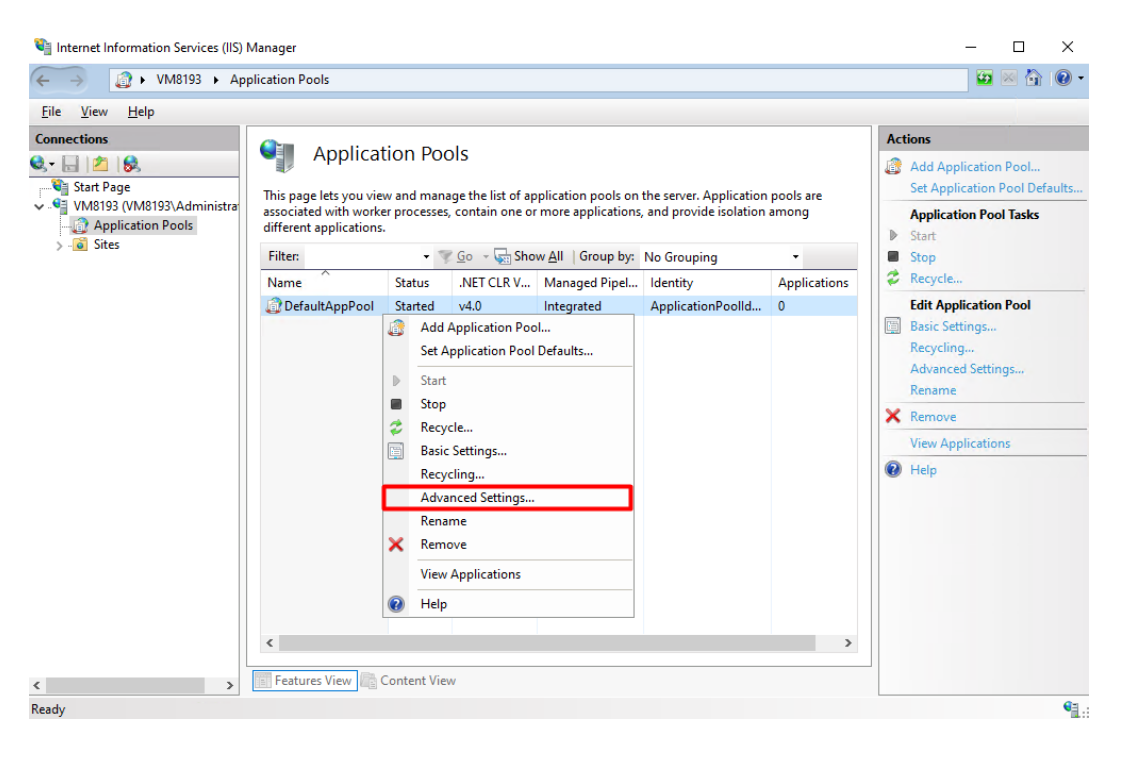

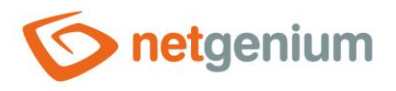

✤ Select "Identity" and click on the three dots on the right in the dialog.

| \dva                    | inced Settings                                                                                                    |                                                                                              | ?                             | Х            |
|-------------------------|----------------------------------------------------------------------------------------------------|----------------------------------------------------------------------------------------------|-------------------------------|--------------|
|                         |                                                                                                    |                                                                                              |                               |              |
|                         | Processor Affinity Enabled                                                                                                    | False                                                                                        |                               |              |
|                         | Processor Affinity Mask                                                                                                    | 4294967295                                                                                   |                               |              |
|                         | Processor Affinity Mask (64-bit o                                                                                               | 4294967295                                                                                   |                               |              |
| ~                       | Process Model                                                                                                    |                                                                                              |                               |              |
| >                       | Generate Process Model Event L                                                                                                  |                                                                                              |                               |              |
|                         | Identity                                                                                                    | ApplicationPoolIdentity                                                                      |                               |              |
|                         | Idle Time-out (minutes)                                                                                                    | 1440                                                                                         |                               |              |
|                         | Idle Time-out Action                                                                                                    | Terminate                                                                                    |                               |              |
|                         | Load User Profile                                                                                                    | False                                                                                        |                               |              |
|                         | Maximum Worker Processes                                                                                                    | 1                                                                                            |                               |              |
|                         | Ping Enabled                                                                                                    | True                                                                                         |                               |              |
|                         | Ping Maximum Response Time                                                                                                    | 90                                                                                           |                               |              |
|                         | Ping Period (seconds)                                                                                                    | 30                                                                                           |                               |              |
|                         | Shutdown Time Limit (seconds)                                                                                                   | 90                                                                                           |                               |              |
|                         | Startup Time Limit (seconds)                                                                                                    | 90                                                                                           |                               |              |
| ~                       | Process Orphaning                                                                                                    |                                                                                              |                               |              |
|                         | Enabled                                                                                                    | False                                                                                        |                               |              |
|                         | Executable                                                                                                    |                                                                                              |                               |              |
|                         | Executable Parameters                                                                                                    |                                                                                              |                               | $\checkmark$ |
| lde<br>[id<br>as<br>Ser | e <b>ntity</b><br>entityType, username, password]<br>built-in account, i.e. Application I<br>vice, Local System, Local Service, | Configures the application p<br>Pool Identity (recommender<br>or as a specific user identity | oool to ru<br>d), Netwo<br>⁄. | ın<br>ork    |
|                         |                                                                                                    |                                                                                              |                               |              |
|                         |                                                                                                    | ОК                                                                                           | Cancel                        |              |

♂ Select and set "NetworkService" from the list.

| Application Pool Identity                 | ?      | $\times$ |
|-------------------------------------------|--------|----------|
| Built-in account:                         |        |          |
| ApplicationPoolIdentity $\checkmark$      |        |          |
| LocalService<br>O LocalSystem             |        |          |
| NetworkService<br>ApplicationPoolIdentity | Set    |          |
| - <del> </del>                            |        |          |
|                                           |        |          |
| ОК                                        | Cancel |          |
|                                           |        |          |

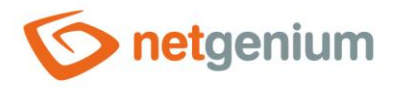

#### 4.5.2.2 Own technology account

- We typically set our own technological account in the case when the database server is installed on a different computer than the application itself, resp. IIS. Otherwise, we leave the identity setting to "NetworkService".
- To set the identity, right-click on "DefaultAppPool" and select "Advanced Settings...".

| Internet Information Services (IIS)                                                                                                    | Manager                                                                                                    |                                                                                                    |                                                        |                   |    |                                                                                                    |                                                                                                   |
|----------------------------------------------------------------------------------------------------|----------------------------------------------------------------------------------------------------|----------------------------------------------------------------------------------------------------|--------------------------------------------------------|-------------------|----|----------------------------------------------------------------------------------------------------|---------------------------------------------------------------------------------------------------|
| File View Help                                                                                                    | pication roots                                                                                                    |                                                                                                    |                                                        |                   |    |                                                                                                    |                                                                                                   |
| He     View     Help       Connections       Image: Connections       Image: Connections | Application Pools         This page lets you view and manage the list of application pools on the server. Application pools are associated with worker processes, contain one or more applications, and provide isolation among different applications.         Filter:          •           •           • |                                                                                                    |                                                        |                   | Ac | tions<br>Add Application Pool<br>Set Application Pool Defaults<br>Application Pool Tasks<br>Start<br>Stop<br>Recycle<br>Edit Application Pool |                                                                                                   |
|                                                                                                    |                                                                                                    | Add Application Pool       Set Application Pool Defaults       Start       Stop       Recycle       Basic Settings       Recycling |                                                        | iol<br>I Defaults |    |                                                                                                    | Basic Settings<br>Recycling<br>Advanced Settings<br>Rename<br>Remove<br>View Applications<br>Help |
|                                                                                                    | <                                                                                                    | Adv<br>Ren<br>Viev<br>Ø Hel                                                                                                    | ranced Settings,<br>ame<br>nove<br>v Applications<br>p |                   | >  |                                                                                                    |                                                                                                   |
| < >> Ready                                                                                                    | Features View C                                                                                                    | Content Vie                                                                                                    | w                                                      |                   |    |                                                                                                    | ¶.:                                                                                               |

Select "Identity" and click on the three dots on the right in the dialog.

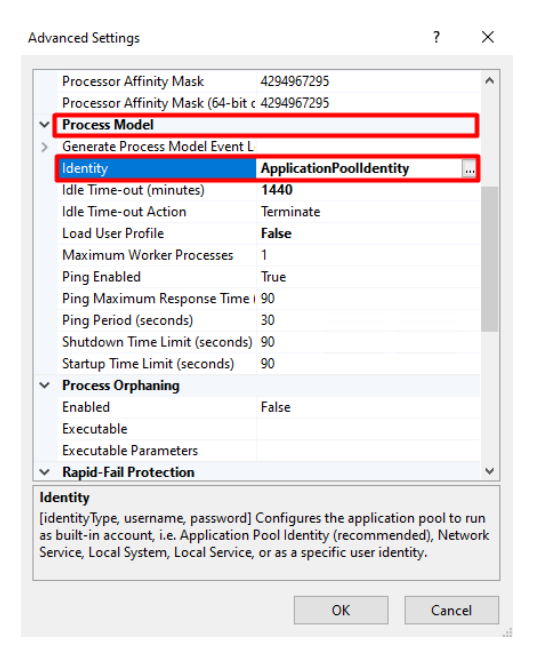

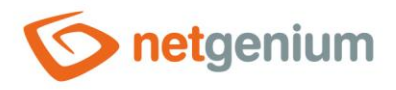

#### 

| Application Pool Identity |        | ?   | $\times$ |
|---------------------------|--------|-----|----------|
| O Built-in account:       |        |     |          |
| ApplicationPoolIdentity   | $\sim$ |     |          |
| Oustom account:           |        |     |          |
|                           |        | Set |          |
|                           |        |     |          |
|                           |        |     |          |

Set the "User name" to, for example, "AD\svcngadmin", select the "Password" and click the "OK" button.

| Set Credentials             | ? X    |
|-----------------------------|--------|
| User name:<br>AD\svcngadmin |        |
| Password:                   |        |
| ••••                        |        |
| Confirm password:           |        |
| •••••                       |        |
| ОК                          | Cancel |

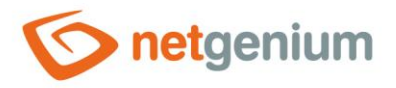

## 4.6 Default site directory

- The default site directory, or root, is the directory on the disk where the tree structure of subdirectories and files within a site is stored. By default, a clean installation of IIS creates a single site named "Default Web Site" that has "C:\inetpub\wwwroot" set as the default site directory. The default site directory settings can be changed, so it is up to the administrator to decide which directory to choose as the default site directory. Any number of sites can be created in IIS, with each site having its own default site directory.
- **1** If you want to change the default site directory, follow the instructions below.
- Open the "Internet Information Services" application and right-click on the "Default Web Site" and select "Manage Website" -> "Advanced Settings...".

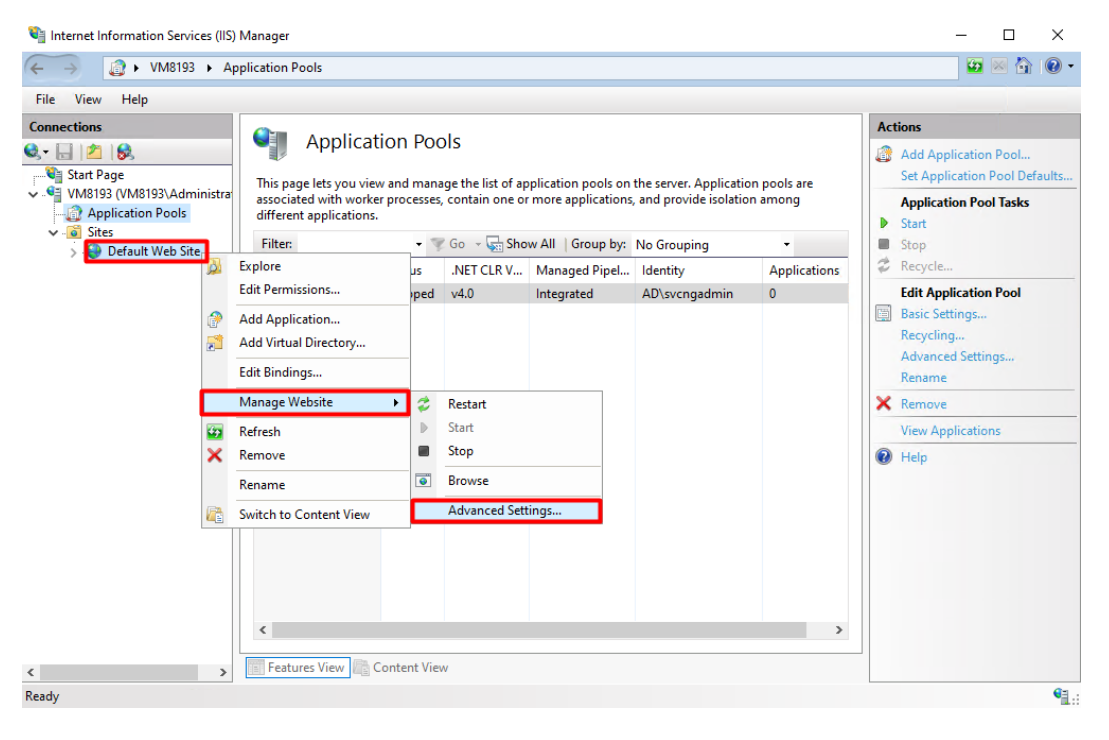

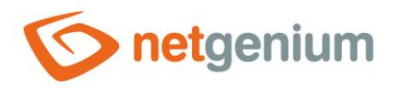

↔ Change the set physical path to the path you selected and click the "OK" button.

| Adva | anced Settings                      | ? ×                               |
|------|-------------------------------------|-----------------------------------|
| v    | (General)                           |                                   |
| ľ    | Application Pool                    | DefaultAppPool                    |
|      | Bindings                            | http:*:80:                        |
|      | ID                                  | 1                                 |
|      | Name                                | Default Web Site                  |
|      | Physical Path                       | %SystemDrive%\inetpub\wwwroo      |
| L '  | Physical Path Credentials           |                                   |
|      | Physical Path Credentials Logon     | ClearText                         |
|      | Preload Enabled                     | False                             |
| ~    | Behavior                            |                                   |
|      | Enabled Protocols                   | http                              |
| >    | HSTS                                |                                   |
| >    | Limits                              |                                   |
|      |                                     |                                   |
|      |                                     |                                   |
|      |                                     |                                   |
|      |                                     |                                   |
|      |                                     |                                   |
|      |                                     |                                   |
|      |                                     |                                   |
|      |                                     |                                   |
| Ph   | ysical Path                         |                                   |
| [pł  | nysicalPath] Physical path to the c | ontent for the virtual directory. |
|      |                                     |                                   |
|      |                                     | OK Cancel                         |

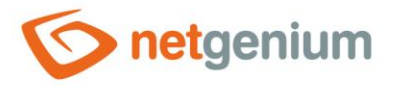

## 4.7 Set default directory permissions

- This step is important so that your NET Genium can write files to disk (for example, file attachments, cascading styles, log files, etc.).
- Before setting the authorization itself, it is important to realize under which account the application pool is configured, see the chapter "<u>Identity settings</u>", and therefore for which account we will set the authorization. Whether it is a predefined "NetworkService" account or your own technology account. The procedure below describes how to set permissions for the "NetworkService" account. This procedure also changes the default permissions for all other subdirectories.
- Go to the location of your default web directory, for example "C:\inetpub", right-click on the "wwwroot" folder and select "Properties".

| · -> · 🛧 📴 › | This | PC > OS (C: | :) > inetpub >            |                  |             | ~    | Ö | Search inetpub |  |
|--------------|------|-------------|---------------------------|------------------|-------------|------|---|----------------|--|
| 1.0.11       |      | Name        | ^                         | Date modified    | Туре        | Size |   |                |  |
| Quick access |      | custerr     |                           | 21.02.2025 14:14 | File folder |      |   |                |  |
| Desktop      | *    | history     |                           | 25.02.2025 8:51  | File folder |      |   |                |  |
| Downloads    | *    | logs        |                           | 21.02.2025 14:28 | File folder |      |   |                |  |
| 🔮 Documents  | *    | temp        |                           | 21.02.2025 14:15 | File folder |      |   |                |  |
| Pictures     | *    | www.roc     | ot                        | 21.02.2025 14:14 | File folder |      |   |                |  |
| This PC      |      |             | Open                      |                  |             |      |   |                |  |
| 3D Objects   |      |             | Open in new window        |                  |             |      |   |                |  |
|              |      |             | Pin to Quick access       |                  |             |      |   |                |  |
| Desktop      |      |             | Give access to            | >                |             |      |   |                |  |
| Documents    |      |             | Restore previous versions |                  |             |      |   |                |  |
| - Downloads  |      |             | Include in library        | >                |             |      |   |                |  |
| Music        |      |             | Pin to Start              |                  |             |      |   |                |  |
| Pictures     |      | -           | C 11                      |                  |             |      |   |                |  |
| 🚰 Videos     |      | _           | Send to                   | ~                |             |      |   |                |  |
| 🟪 OS (C:)    |      |             | Cut                       |                  |             |      |   |                |  |
| A Network    |      |             | Сору                      |                  |             |      |   |                |  |
| - Network    |      |             | Create shortcut           |                  |             |      |   |                |  |
|              |      |             | Delete                    |                  |             |      |   |                |  |
|              |      |             | Rename                    |                  |             |      |   |                |  |
|              |      |             | Properties                |                  |             |      |   |                |  |

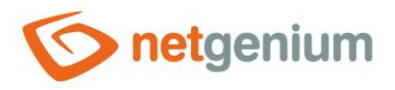

✤ Go to the "Security" tab and click on the "Edit..." button.

| wwwroot Properties                                                                                                    | ×   |
|----------------------------------------------------------------------------------------------------|-----|
| General Sharing Security Previous Versions Customize                                                                                                    |     |
| Object name: C:\inetpub\wwwroot                                                                                                    |     |
| Group or user names:                                                                                                    |     |
| REATOR OWNER                                                                                                    | ~   |
| SYSTEM                                                                                                    |     |
| Administrators (VM8193\Administrators)                                                                                                    |     |
| 1 10000 (/MR193/11000)                                                                                                    | ×   |
| < >>                                                                                                    |     |
| To change permissions, click Edit.                                                                                                    |     |
| Permissions for CREATOR                                                                                                    | -   |
| OWNER Allow Depy                                                                                                    |     |
| ownen // // Deny                                                                                                    | _   |
| Full control                                                                                                    | ^   |
| Full control<br>Modify                                                                                                    | ^   |
| Full control<br>Modify<br>Read & execute                                                                                                    | ^   |
| Full control<br>Modify<br>Read & execute<br>List folder contents                                                                                                    | ^   |
| Full control<br>Modify<br>Read & execute<br>List folder contents<br>Read                                                                                                    | ^   |
| Full control<br>Modify<br>Read & execute<br>List folder contents<br>Read<br>Write                                                                                           | < > |
| Full control     Modify       Read & execute     List folder contents       Read     Write       For special permissions or advanced settings, click Advanced.     Advanced | < > |
| Full control     Modify       Read & execute     List folder contents       Read     Write       For special permissions or advanced settings.     Advanced                 | >   |

#### Click on the "Add" button.

| Permissions for wwwroot                                                                                                    |                       | ×                      |
|----------------------------------------------------------------------------------------------------|-----------------------|------------------------|
| Security                                                                                                    |                       |                        |
| Object name: C:\inetpub\www                                                                                                    | root                  |                        |
| Group or user names:                                                                                                    |                       |                        |
| SCREATOR OWNER                                                                                                    |                       |                        |
| SYSTEM                                                                                                    |                       |                        |
| Administrators (VM8193\Adm                                                                                                    | ninistrators)         |                        |
| Series (VM8193\Users)                                                                                                    |                       |                        |
| STATES IN THE STATES IN THE STATES INTO STATES IN THE STATES IN THE STATES IN THE STATES IN THE STATES IN THE STATES IN THE STATES IN THE STATES IN THE STATES IN THE STATES IN THE STATES IN THE STATES IN THE STATES IN THE STATES IN THE STATES IN THE STATES INTO STATES INTO STATES INT | SRS)                  |                        |
| Marked Installer                                                                                                    |                       |                        |
|                                                                                                    |                       |                        |
|                                                                                                    | A <u>d</u> d          | <u>R</u> emove         |
| Permissions for CREATOR<br>OWNER                                                                                                    | A <u>d</u> d<br>Allow | <u>R</u> emove<br>Deny |
| Permissions for CREATOR<br>OWNER<br>Full control                                                                                                    | A <u>d</u> d<br>Allow | Remove<br>Deny         |
| Permissions for CREATOR<br>OWNER<br>Full control<br>Modify                                                                                                    | A <u>d</u> d<br>Allow | Remove                 |
| Permissions for CREATOR<br>OWNER<br>Full control<br>Modify<br>Read & execute                                                                                                    | A <u>d</u> d<br>Allow | Remove                 |
| Permissions for CREATOR<br>OWNER<br>Full control<br>Modify<br>Read & execute<br>List folder contents                                                                                                    | A <u>d</u> d Allow    | Remove                 |
| Permissions for CREATOR<br>OWNER<br>Full control<br>Modify<br>Read & execute<br>List folder contents<br>Read                                                                                                    | Add                   | Remove                 |
| Permissions for CREATOR<br>OWNER<br>Full control<br>Modify<br>Read & execute<br>List folder contents<br>Read                                                                                                    | Add Allow             | Remove                 |
| Permissions for CREATOR<br>OWNER<br>Full control<br>Modify<br>Read & execute<br>List folder contents<br>Read                                                                                                    | A <u>d</u> d<br>Allow | Remove                 |

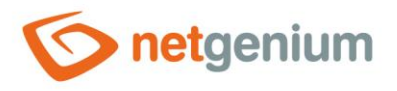

#### ✤ Then click on the "Advanced..." button.

| Select Users or Groups                                             | ×                   |
|--------------------------------------------------------------------|---------------------|
| Select this object type:                                           |                     |
| Users, Groups, or Built-In security principals From this location: | Object Types        |
| VM8193                                                             | Locations           |
| Enter the object names to select ( <u>examples</u> ):              |                     |
|                                                                    | <u>C</u> heck Names |
| Advanced OK                                                        | Cancel              |

#### Search for "NETWORK SERVICE" via the "Find Now" button and click the "OK" button.

| Select Users or Groups                           |           |   |    | ×           |
|--------------------------------------------------|-----------|---|----|-------------|
| Select this object type:                         |           |   |    |             |
| Users, Groups, or Built-in security prin         | ncipals   |   | 0  | bject Types |
| From this location:                              |           |   |    |             |
| VM8193                                           |           |   |    | Locations   |
| Common Queries                                   |           |   |    |             |
| Name: Starts with $$                             |           |   |    | Columns     |
| Description: Starts with $$                      |           |   |    | Find Now    |
| Disabled accounts                                |           |   |    | Stop        |
| Non expiring password                            |           |   |    |             |
| Days since last logon:                           | $\sim$    |   |    | <i>9</i> 9  |
| Search results:                                  |           | C | ОК | Cancel      |
| Name                                             | In Folder |   |    | ^           |
| Local account and member of Ad.<br>LOCAL SERVICE |           |   |    |             |
| Ketwork Configuration Operators                  | VM8193    |   |    |             |
| K NETWORK SERVICE                                |           |   |    |             |
|                                                  | VM8193    |   |    |             |
| Reformance Monitor Users                         | VM8193    |   |    |             |
| Rower Users                                      | VM8193    |   |    |             |
| Rint Operators                                   | VM8193    |   |    | ~           |

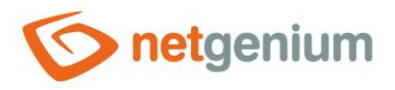

↔ Highlight the "NETWORK SERVICE" user group, check "Full control" and confirm with "OK".

| Permissions for wwwroot                                                                                        |                             | ×                      |
|----------------------------------------------------------------------------------------------------|-----------------------------|------------------------|
| Security                                                                                                    |                             |                        |
| Object name: C:\inetpub\wwwn                                                                                   | oot                         |                        |
| Group or user names:                                                                                           |                             |                        |
| SCREATOR OWNER                                                                                                 |                             | ^                      |
| <b>METWORK SERVICE</b>                                                                                         |                             |                        |
| SYSTEM                                                                                                    |                             |                        |
| Administrators (VM8193\Admi                                                                                    | nistrators)                 |                        |
| Sers (VM8193\Users)                                                                                            |                             | ~                      |
| <                                                                                                    |                             | >                      |
|                                                                                                    |                             |                        |
|                                                                                                    | A <u>d</u> d                | <u>R</u> emove         |
| Permissions for NETWORK<br>SERVICE                                                                             | A <u>d</u> d<br>Allow       | <u>R</u> emove<br>Deny |
| Permissions for NETWORK<br>SERVICE<br>Full control                                                             | A <u>d</u> d<br>Allow       | Remove                 |
| Permissions for NETWORK<br>SERVICE<br>Full control<br>Modify                                                   | Add<br>Allow                | Deny                   |
| Permissions for NETWORK<br>SERVICE<br>Full control<br>Modify<br>Read & execute                                 | Add<br>Allow                | Remove                 |
| Permissions for NETWORK<br>SERVICE<br>Full control<br>Modify<br>Read & execute<br>List folder contents         | Add<br>Allow                | Remove                 |
| Permissions for NETWORK<br>SERVICE<br>Full control<br>Modify<br>Read & execute<br>List folder contents<br>Read | Add<br>Allow<br>V<br>V<br>V | Bemove                 |
| Permissions for NETWORK<br>SERVICE<br>Full control<br>Modify<br>Read & execute<br>List folder contents<br>Read | Add<br>Allow                | Remove                 |
| Permissions for NETWORK<br>SERVICE<br>Full control<br>Modify<br>Read & execute<br>List folder contents<br>Read | Add<br>Allow<br>V<br>V<br>V | Remove                 |

• If it is not possible to set the permissions of the default directory, follow the steps given in the chapter Installing NET Genium via "Setup.exe".
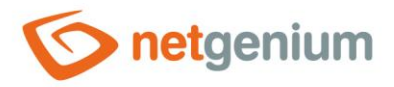

## 4.8 Creating a new site

- By default, a clean installation of IIS creates a single site named "Default Web Site" that has "C:\inetpub\wwwroot" set as the default site directory.
- In IIS, right-click on "Sites" and select "Add Website...".

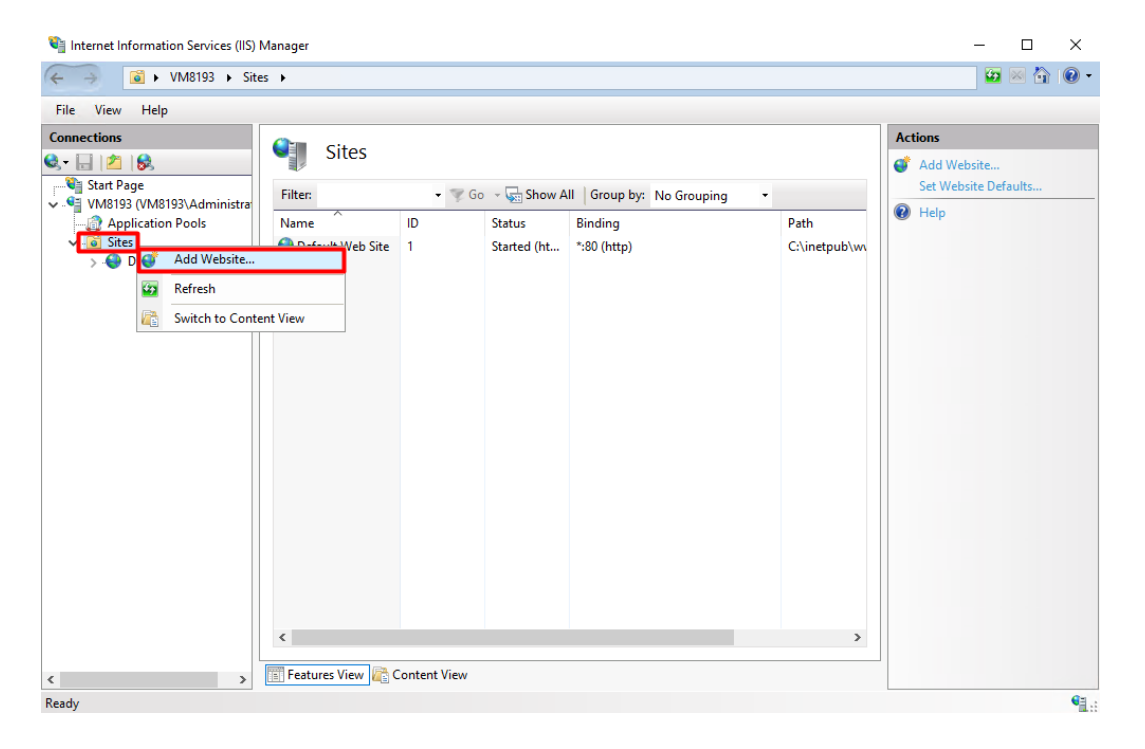

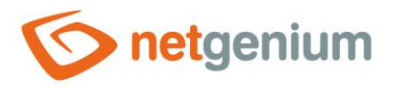

- ✤ In the newly opened window fill in:
  - "Site name": "www.netgenium.com"
  - "Application pool: "DefaultAppPool"
  - "Physical path: "C:\inetpub\wwwroot\www.netgenium.com"
  - o "Type: "http"
  - "Host name: "www.netgenium.com"
- ✤ Click the "OK" button.

| Add Website                      |                   |        | ? ×    |
|----------------------------------|-------------------|--------|--------|
| Site name:                       | Application pool: |        |        |
| www.netgenium.com                | DefaultAppPool    | Select |        |
| Content Directory                |                   |        |        |
| Physical path:                   |                   |        |        |
| C:\inetpub\wwwroot\www.netgeniur | n.com             |        |        |
| Pass-through authentication      |                   |        |        |
| Connect as Test Settings         |                   |        |        |
| Binding                          |                   |        |        |
| Type: IP address:                | Port:             |        |        |
| http 🗸 All Unassigne             | d ~ 80            |        |        |
| Host name:                       |                   |        |        |
| www.netgenium.com                |                   |        |        |
| Example: www.contoso.com or mark | eting.contoso.com |        |        |
|                                  |                   |        |        |
|                                  |                   |        |        |
|                                  |                   |        |        |
|                                  |                   |        |        |
|                                  |                   |        |        |
|                                  |                   |        |        |
|                                  |                   |        |        |
|                                  |                   |        |        |
| Start Website immediately        |                   |        |        |
| Start website immediately        |                   |        |        |
|                                  | ОК                |        | Cancel |

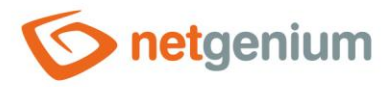

## 4.9 Creating and installing SSL certificates

▲ The setting described in this chapter is intended only for the use of web servers exposed on the Internet, where communication security is expected via an SSL certificate.

## 4.9.1 Create an SSL certificate request

Go to IIS settings and select the node of your server (for example "VMP8193") and select "Server certificates" in the "IIS" section.

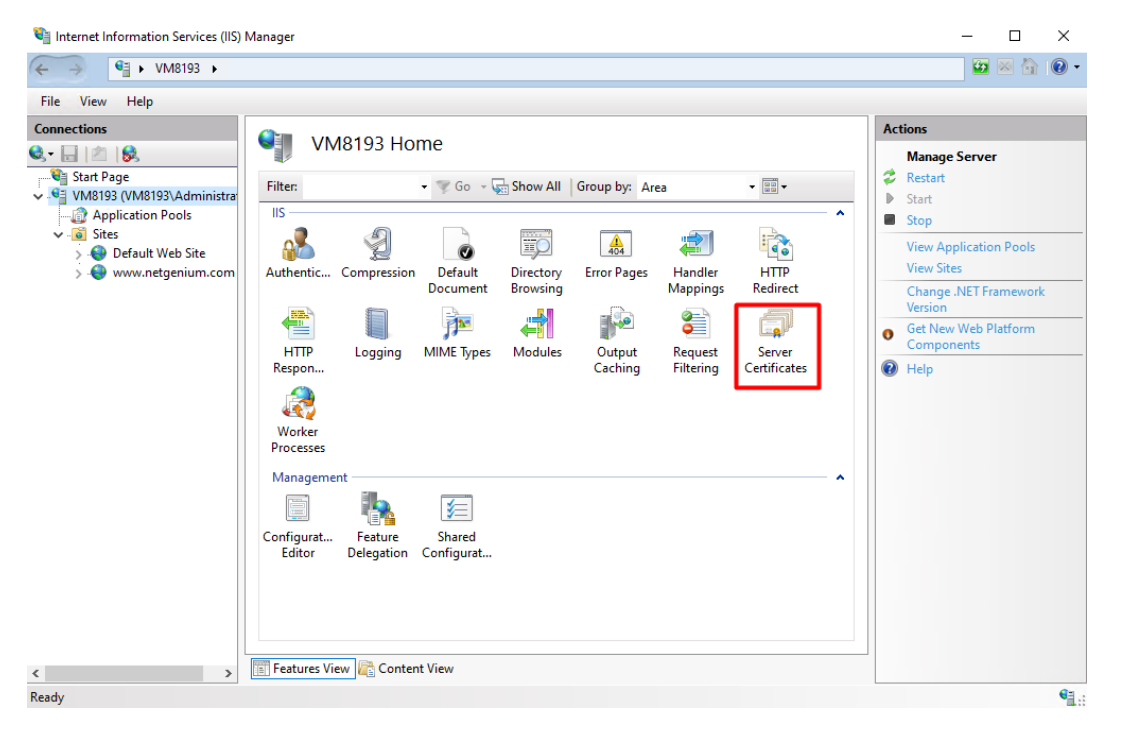

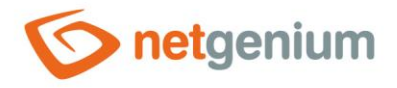

✤ In the right part of the window, in the "Actions" panel, click on "Create Certificate Request...".

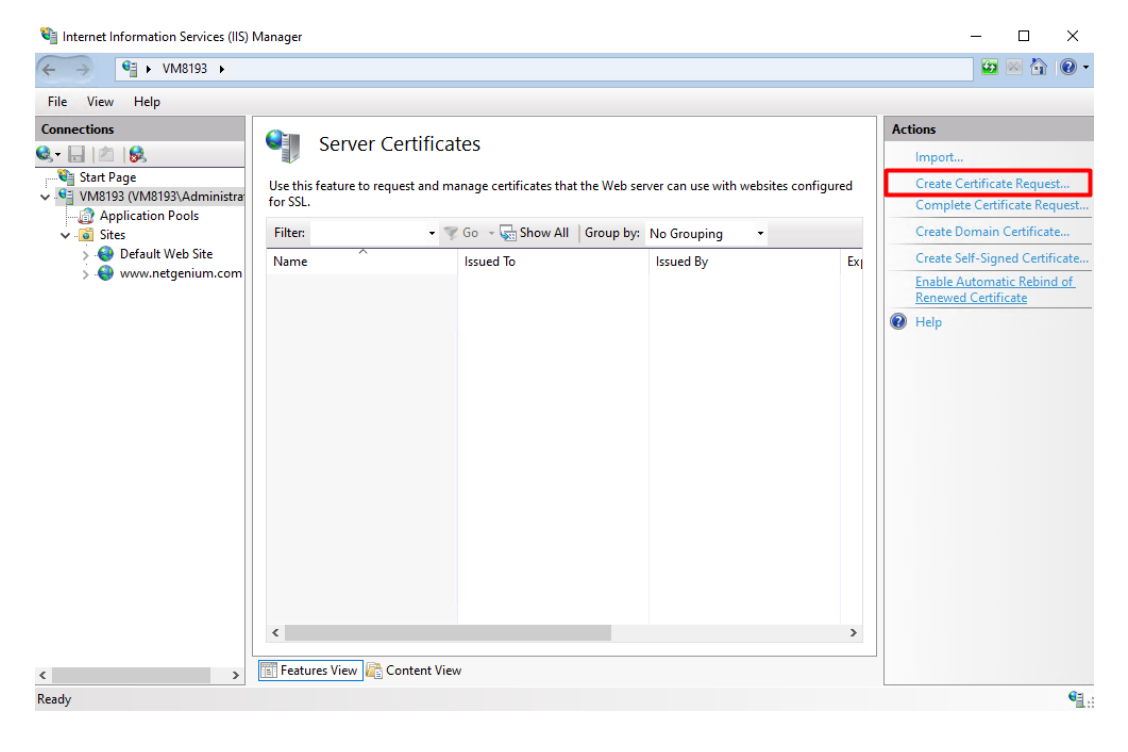

40/76

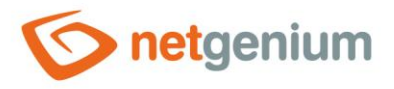

In the newly opened window, enter all the required information for the certificate and click the "Next" button.

?

 $\times$ 

- "Common name": " www.netgenium.com"
- "Organization": "NetGenium"
- "Organization unit": "IT"
- "City/locality": "Prague"
- "State/province": "Czech Republic"
- "Country/region": "CZ"

#### Request Certificate

| Distinguished Na                                               | ume Properties                                                                                      |
|----------------------------------------------------------------|----------------------------------------------------------------------------------------------------|
| Specify the required informatic official names and they cannot | n for the certificate. State/province and City/locality must be specified as contain abbreviations. |
| Common name:                                                   | www.netgenium.com                                                                                   |
| Organization:                                                  | NetGenium                                                                                           |
| Organizational unit:                                           | П                                                                                                   |
| City/locality                                                  | Prague                                                                                              |
| State/province:                                                | Czech Republic                                                                                      |
| Country/region:                                                | CZ v                                                                                                |
|                                                                |                                                                                                    |
|                                                                | Previous Next Finish Cancel                                                                         |

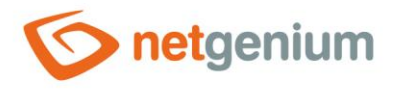

| Request Certificate                                                                                                    | ?      | $\times$ |
|----------------------------------------------------------------------------------------------------|--------|----------|
| Cryptographic Service Provider Properties                                                                                                    |        |          |
| Select a cryptographic service provider and a bit length. The bit length of the encryption key determines th<br>certificate's encryption strength. The greater the bit length, the stronger the security. However, a greater bit<br>length may decrease performance.<br>Cryptographic service provider: | 2      |          |
| Microsoft RSA SChannel Cryptographic Provider                                                                                                    |        |          |
| Bit length:                                                                                                    |        |          |
| Previous Next Finish                                                                                                    | Cancel |          |

Specify a file name for the certificate request and click the "Finish" button.

| Request Certificate                                                                                                    | ?      | × |
|----------------------------------------------------------------------------------------------------|--------|---|
| File Name                                                                                                    |        |   |
| Specify the file name for the certificate request. This information can be sent to a certification authority for signing.<br>Specify a file name for the certificate request: | r      |   |
| C:\Users\Administrator\Documents\certificate_application.req                                                                                                    |        |   |
|                                                                                                    |        |   |
|                                                                                                    |        |   |
|                                                                                                    |        |   |
|                                                                                                    |        |   |
|                                                                                                    |        |   |
|                                                                                                    |        |   |
| Previous Next Finish                                                                                                    | Cancel |   |

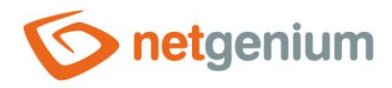

## 4.9.2 Communication with the Certification Authority

- Sending a technical request for a certificate to the Certification Authority
- Control Control Con

## 4.9.3 Completing the SSL certificate request

- Once you receive your certificate from a certification authority (e.g. www.sslmarket.cz), save it to a text file such as "C:\Users\Administrator\Desktop\netgenium.txt". If you obtain the certificate by copying the certificate content from an e-mail message, for example, it is important to save the content including the -----BEGIN CERTIFICATE----- and -----END CERTIFICATE----- tags.
- Go to IIS settings and select your server node (for example "VM8193") and select "Server Certificates" in the "IIS" section.

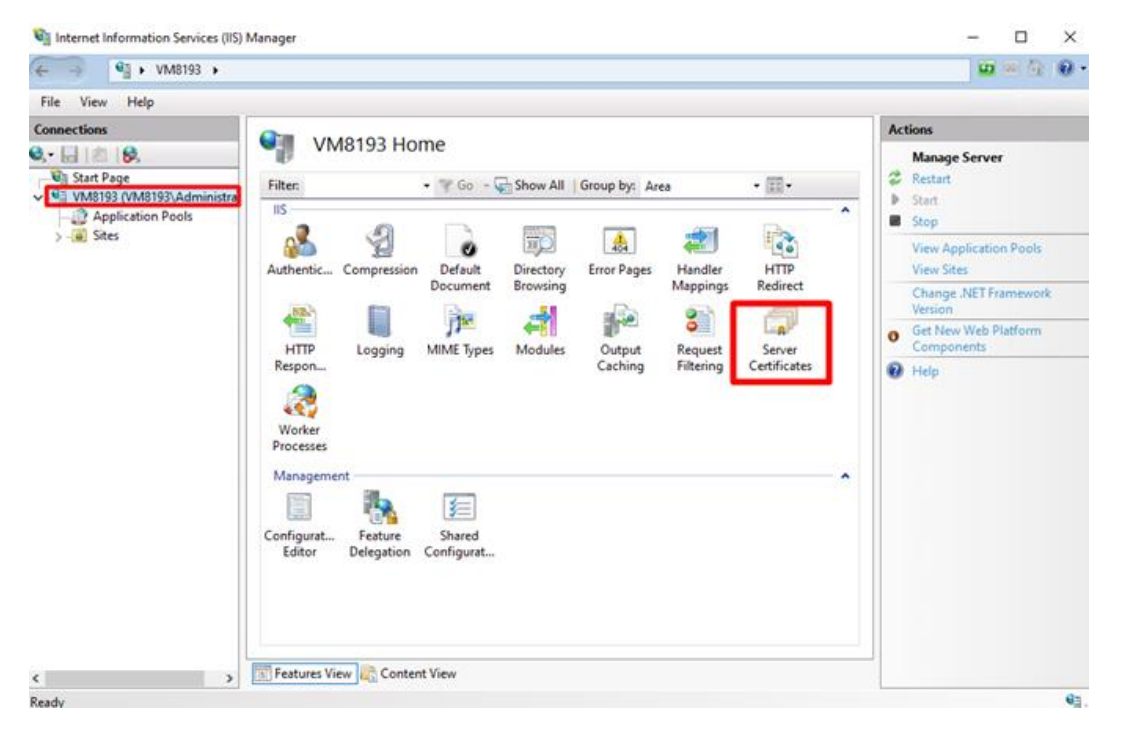

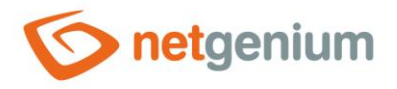

✤ In the right part of the window, in the "Actions" panel, click on "Complete Certificate Request...".

| Internet Information Services (IIS)                                                                                                    | Manager                                                        |                                                                                          |                                                                |               | – 🗆 X                                                                                                    |
|----------------------------------------------------------------------------------------------------|----------------------------------------------------------------|------------------------------------------------------------------------------------------|----------------------------------------------------------------|---------------|----------------------------------------------------------------------------------------------------|
| ← → ♥ ₩8193 ►                                                                                                    |                                                                |                                                                                          |                                                                |               | 🔯 🖂 🟠 🔞 🗸                                                                                                    |
| File View Help                                                                                                    |                                                                |                                                                                          |                                                                |               |                                                                                                    |
| File View Help<br>Connections<br>Start Page<br>Start Page<br>Start Jage<br>Start Jage<br>Start Jage<br>Start Solution<br>Start Page<br>Start Solution<br>Start Solution<br>Start Sol | Server Certific<br>Use this feature to request and<br>for SSL. | cates<br>manage certificates that the Web se<br>Go · · · · · · · · · · · · · · · · · · · | rver can use with websites confi<br>No Grouping •<br>Issued By | igured<br>Ext | Import     Create Certificate Request       Complete Certificate Request     Create Bomain Certificate       Create Self-Signed Certificate     Enable Automatic Rebind of Renewed Certificate       Balance     Help |
| < >                                                                                                    | Features View 🔀 Content V                                      | ïew                                                                                      |                                                                |               |                                                                                                    |
| Ready                                                                                                    |                                                                |                                                                                          |                                                                |               | <b>1</b> .:                                                                                                    |

- In the wizard, enter the location and name of the certificate you previously saved on your server, enter "Friendly name" and select "Certificate store for the new certificate" to "Personal". Then click the "OK" button.
- *"Friendly name" is not part of the certificate but is entered by the administrator to better identify the certificate among others.*

| Complete Certificate Request                                                                                                | ?      | × |
|----------------------------------------------------------------------------------------------------|--------|---|
| Specify Certificate Authority Response                                                                                      |        |   |
| Complete a previously created certificate request by retrieving the file that contains the certificate authority' response. | 5      |   |
| File name containing the certification authority's response:                                                                |        |   |
| C:\Users\Administrator\Desktop\netgenium.txt                                                                                |        |   |
| Friendly name:                                                                                                    |        |   |
| www.netgenium.com                                                                                                    |        |   |
| Select a certificate store for the new certificate:                                                                         |        |   |
| Personal 🗸                                                                                                    |        |   |
|                                                                                                    |        |   |
|                                                                                                    |        |   |
|                                                                                                    |        |   |
|                                                                                                    |        |   |
|                                                                                                    |        |   |
| OK                                                                                                    | Cancel |   |
| OK III                                                                                                    | cancer |   |

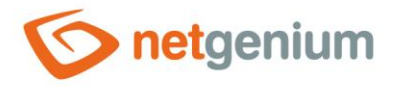

• After successfully installing a certificate on the server, you need to assign this certificate to a specific site using IIS.

| 📬 Internet Information Services (IIS)             | Manager                                    |                                    |                                   |       | – 🗆 ×                                                      |
|---------------------------------------------------|--------------------------------------------|------------------------------------|-----------------------------------|-------|------------------------------------------------------------|
| ← → ♥ ► VM8193 ►                                  |                                            |                                    |                                   |       | 📴 🖂 🟠 i 🕑 🗸                                                |
| File View Help                                    |                                            |                                    |                                   |       |                                                            |
| Connections                                       |                                            | t                                  |                                   |       | Actions                                                    |
| 🔍 - 🕞 🖄 🛛 🍰                                       | Server Certifica                           | tes                                |                                   |       | Import                                                     |
| Start Page<br>VM8193 (VM8193\Administration Pools | Use this feature to request and m for SSL. | anage certificates that the Web se | rver can use with websites config | gured | Create Certificate Request<br>Complete Certificate Request |
| > i Sites                                         | Filter: 👻 🦷                                | Go 🕞 🖏 Show All 🛛 Group by:        | No Grouping -                     |       | Create Domain Certificate                                  |
|                                                   | Name                                       | Issued To                          | Issued By                         | Ext   | Create Self-Signed Certificate                             |
|                                                   | *.netgenium.com                            | *.netgenium.com                    | RapidSSL TLS RSA CA G1            | 17.   | Enable Automatic Rebind of<br>Renewed Certificate          |
|                                                   |                                            |                                    |                                   | >     | € Help                                                     |
| K >                                               |                                            |                                    |                                   |       | <b>6</b> 2 .                                               |
| Keady                                             |                                            |                                    |                                   |       | <b>1</b> .:                                                |

- From the "Connections" menu, select the website to which you want to assign the certificate in the "Internet Information Services" main window.

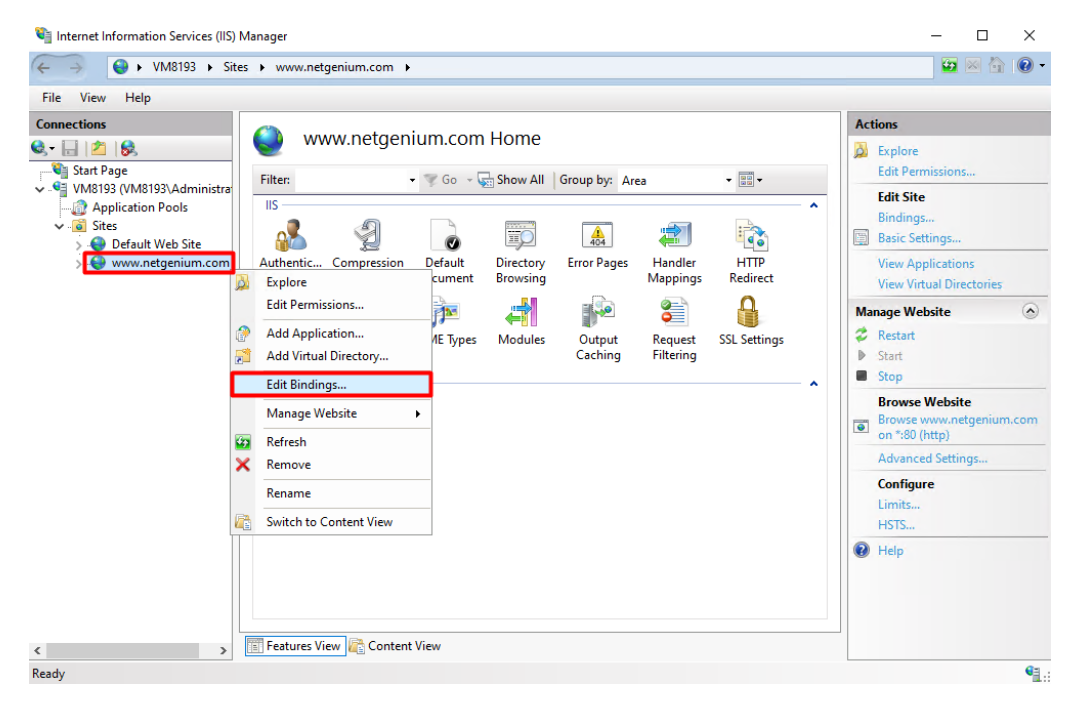

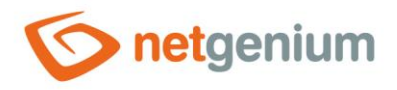

| Site Bindin  | gs                         |            |                 |                 | ?                  |               | × |
|--------------|----------------------------|------------|-----------------|-----------------|--------------------|---------------|---|
| Type<br>http | Host Name<br>www.netgenium | Port<br>80 | IP Address<br>* | Binding Informa | Ada<br>Edi<br>Brov | d<br>t<br>ove |   |
|              |                            |            |                 |                 | <br>Clo            | se            |   |

- ✤ The following dialog box "Add Site Binding" will open.
- ✤ Fill in the following information:
  - o "Type": "https"
  - "IP adress": "All Unassigned"
  - o "Ports": "443"
  - "Host name": fill in the website domain name (for example <u>www.netgenium.com</u>)
  - o "SSL certificate": select the SSL certificate you want to assign to this website in the drop-down list

| Add Site Binding                                                                                                    | ?      | × |
|----------------------------------------------------------------------------------------------------|--------|---|
| Type:     IP address:     Port:       https      All Unassigned      443                                                                              | ]      |   |
| Host name:<br>www.netgenium.com<br>Require Server Name Indication                                                                                     |        |   |
| <ul> <li>Disable TLS 1.3 over TCP</li> <li>Disable QUIC</li> <li>Disable Legacy TLS</li> <li>Disable HTTP/2</li> <li>Disable OCSP Stapling</li> </ul> |        |   |
| SSL certificate:<br>*.netgenium.com                                                                                                    | View   |   |
| ОК                                                                                                    | Cancel |   |

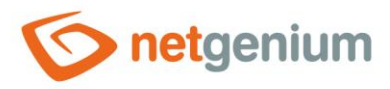

- Option "Require Server name Indication"
  - Do not check "Require Server name Indication" if this is the default site you run on that server. Within
    one IP address (or within the whole IIS, if we use an IP address set to "All Unassigned"), only one SSL
    certificate can be defined, which has this option unchecked and which we therefore consider as the
    default.
  - Check "Require Server name Indication" if it is a second or additional SSL site running on the same IP address. It is important to note that older client devices (older Windows, tablets or mobile phones) can communicate with only one SSL certificate on one IP address. However, all the usual modern equipment today can so-called. SNI (Server Name Indication), which allows you to run multiple SSL certificates on one IP address. To enable this feature, check "Require Server name Indication".

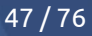

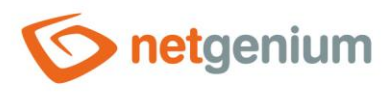

# 5 Download and unzip NET Genium to the destination directory

- Download the archive with the latest full version of NET Genium from the URL: <u>"https://www.netgenium.com/download/netgenium4.zip</u>".
- Extract the contents of the archive to the location "C:\inetpub\wwwroot\netgenium".

# 6 Database server installation – Firebird or MS SQL

- A Before installing NET Genium, you need to install a database server, either Firebird or MS SQL Server. After installing the database server, you can continue installing NET Genium.
  - For instructions on installing Firebird, see the "Installing Firebird" guide.
  - For instructions on installing MS SQL Server, see the "Installing MSSQL" guide.

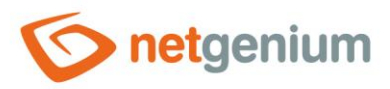

## 7 Installing NET Genium

- INET Genium can be installed in two different ways:
  - Via "Setup.exe"
  - o Via "IIS"

## 7.1 Genium installation via "Setup.exe"

- C Run the "Setup.exe" program, which is located in the "bin" directory of NET Genium. After its first run, only the libraries will be created for it to run properly, then run "Setup.exe" again ("Setup.exe" must be run as an administrator).
- If you have a NET Genium license, copy your license file "license.txt" to the "Config" directory of NET Genium.
   The introductory window of the program looks like this:

| Web site             | Default Web Si | ite             |                |                      |      |
|----------------------|----------------|-----------------|----------------|----------------------|------|
| Virtual directory    | netgenium      |                 |                |                      |      |
| NET Genium directory | C:\inetpub\ww  | wroot\netgeni   | um             |                      |      |
| Database Server      | Finebird       | C:\Fireb        | ird            |                      | ~    |
| Database             |                |                 |                | Automatically        |      |
| Charset / Collation  | Central Europe |                 |                | Czech                |      |
| Language             | English        | ~               |                |                      |      |
|                      | Authorise N    | letwork Service | to write in th | ne directory NET Ger | nium |

- Check the options you want to select as described below:
- "Create virtual directory"
  - Check this option if you want to convert the NET Genium directory on disk to the IIS virtual directory (run the equivalent of a manual NET Genium installation performed in IIS).

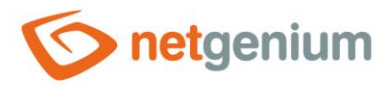

- "Authorize a NetworkService account to write in the NET Genium directory"
  - Check this option if you want to set the rights for the "NetworkService" account to full access to the NET Genium directory. If you have set the rights according to the chapter "Setting the permissions of the default directory" for the entire "wwwroot", it is not necessary (if this option is checked) to set the rights individually. Thus, the rights for each individual NET Genium are already preset.
- "Create database"
  - Check this option if you want to create a new database and your database server is located on the same computer as the application itself, resp. IIS. If the database server is located on another computer, the database on the database server must be created manually, and then the "ConnectionString.txt" file must be created in the "Config" directory of NET Genium, which contains the definition of the connection string to the database.
  - Specify what type of database you will use Firebird or MS SQL Server.
  - Leave the "Automatic" option checked the database will have the same name as the virtual directory or specify your own database name.
  - In the case of Firebird, select the directory where the database is to be stored (the default location is "C:\Firebird").
  - In the case of MS SQL Server, select the instance in which the database will be created.
- "Authorize NetworkService account to access MS SQL database"
  - Check this option if you use an MS SQL database and your database server is located on the same computer as the application itself, resp. IIS.
  - Authorization consists of creating a login to the "NetworkService" account and assigning the "sysadmin" role.
- "Create a scheduled task for BackupServer.exe"
  - Check this option if you want to automatically create a scheduled task for regular server and database backups.
- "Create a scheduled task for SqlBackup.exe (database backup)"
  - Check this option if you want to automatically create a scheduled task for regular database backups.
- "Create a scheduled task for FileBackup.exe (attachment backup)"
  - Check this option if you want to automatically create a scheduled task for regular file attachment backups.
- "Create a scheduled task for Update.exe"
  - Check this option if you want to automatically create a scheduled task for regularly updating NET Genium to the new version.
- "Create a scheduled task for ResendEmlFiles.exe"
  - Check this option if you want to automatically create a scheduled task for regularly sending unsuccessful e-mails from the "Logs" directory.

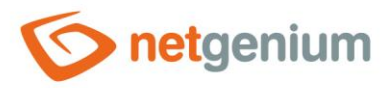

- "Create a scheduled task for RunScript.exe"
  - Check this option if you want to automatically create a scheduled task to run a script with a given ID, at a specified time, or with the option to repeat the task regularly twice an hour for 18 hours.
- Click on the "Set up" button to start the installation. When the installation is complete, the program displays a message about this fact.
- **0** After successful creation of the database, the file "ConnectionString.txt" is created automatically.
- A "DefaultLanguage.txt" file is created in the "Config" directory, in which the abbreviation of the default portal language is placed. This will be the default language according to which all subsequently created NET Genium applications will be created.

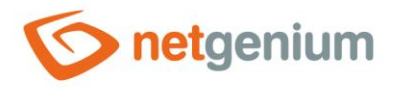

## 7.2 Installing NET Genium over "IIS"

- Only install via IIS if you have a NET Genium database created and you have a "ConnectionString.txt" file in the "Config" directory, which contains the definition of the connection string to the database.
- Find "Internet Information Services (IIS) Manager" via the "Start" menu.

| ■ C ©                                              |
|----------------------------------------------------|
| Best match                                         |
| Internet Information Services (IIS) Manager<br>App |
|                                                    |
|                                                    |
|                                                    |
| ア lis 🎽 📕                                          |

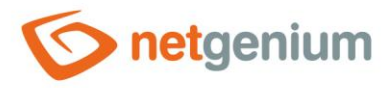

- In the open window on the left, click on the tree structure of the drop-down list up to "Default Web Site", select the directory on your NET Genium's disk, right-click on it, and select "Convert to Application" from the menu.
- This step assumes that NET Genium is expanded in the "netgenium" directory in the default site directory (for example, "C:\inetpub\wwwroot\netgenium"). See the chapter "<u>Downloading and unzip NET Genium to the destination directory</u>".

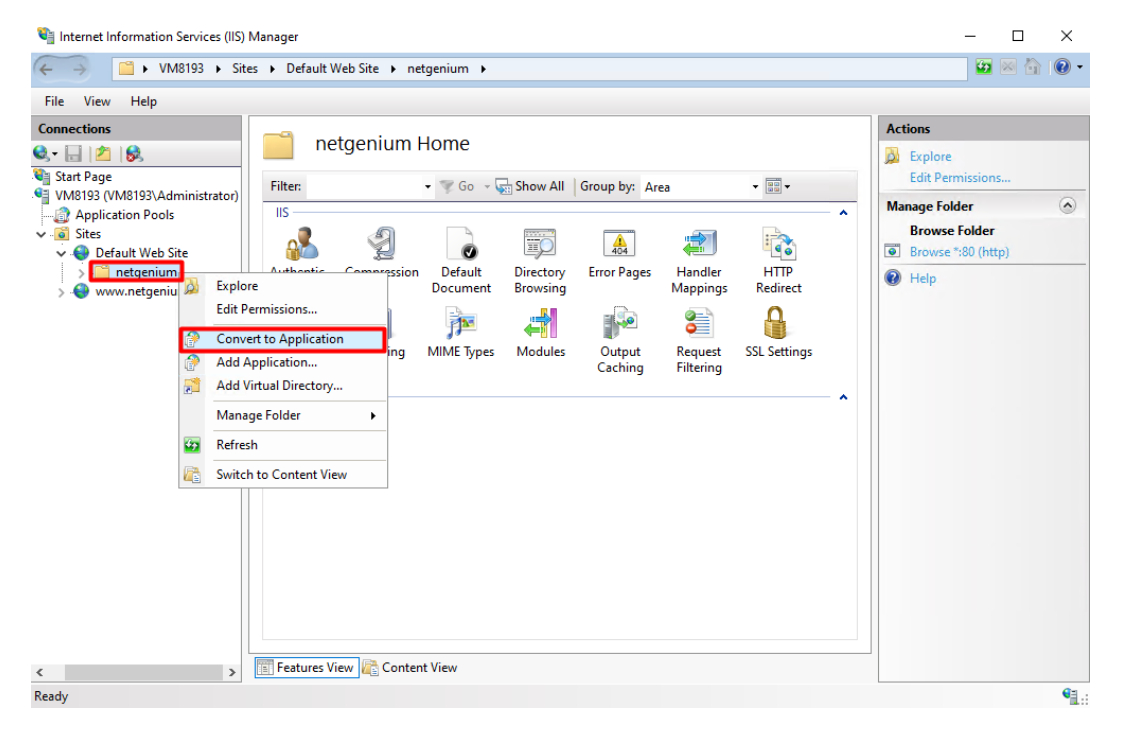

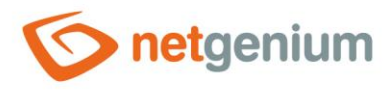

## 7.3 Additional settings

## 7.3.1 File indexing settings for "Windows Search"

## 7.3.1.1 Enabling the "Windows Search" service

✤ Find "Services" via the "Start" menu.

| ■ <u></u>                                     |   |
|-----------------------------------------------|---|
| Best match                                    |   |
| Services<br>App                               |   |
| Apps                                          |   |
| Component Services                            |   |
| Microsoft Azure Services                      |   |
| 🐐 Internet Information Services (IIS) Manager |   |
|                                               |   |
|                                               |   |
|                                               |   |
|                                               | Ħ |

## ✤ Right-click on "Windows Search" and select "Properties".

| 🔍 Services         |                                                                                                    |                                                                                                    |                                                                                                    |                                                     | - 🗆                                                                                            | ×                                                            |
|--------------------|----------------------------------------------------------------------------------------------------|----------------------------------------------------------------------------------------------------|----------------------------------------------------------------------------------------------------|-----------------------------------------------------|------------------------------------------------------------------------------------------------|--------------------------------------------------------------|
| File Action View   | Help                                                                                                    |                                                                                                    |                                                                                                    |                                                     |                                                                                                |                                                              |
| ♦ ♦   □   □ 0      | à 🗟 🛛 📷 🕨 🔲 II 🕪                                                                                                    |                                                                                                    |                                                                                                    |                                                     |                                                                                                |                                                              |
| 🔍 Services (Local) | 🔍 Services (Local)                                                                                                    |                                                                                                    |                                                                                                    |                                                     |                                                                                                |                                                              |
|                    | Windows Search                                                                                                    | Name                                                                                                    | Description                                                                                                    | Status                                              | Startup Type                                                                                   | Log ^                                                        |
|                    | Description:<br>Provides content indexing, property<br>caching, and search results for files, e-<br>mail, and other content. | <ul> <li>Windows License Manager</li> <li>Windows Management Inst</li> <li>Windows Media Player Net</li> <li>Windows Modules Installer</li> <li>Windows Presentation Fou</li> <li>Windows Process Activatio</li> <li>Windows Push Notification</li> <li>Windows Push Notification</li> <li>Windows Push Notification</li> <li>Windows PushTolnstall Serv</li> </ul> | Provides inf<br>Provides a c<br>Shares Win<br>Enables inst<br>Optimizes p<br>The Windo<br>This service<br>Provides inf | Running<br>Running<br>Running<br>Running<br>Running | Manual (Trig<br>Automatic<br>Manual<br>Manual<br>Manual<br>Automatic<br>Automatic<br>Disabled  | Loci<br>Loci<br>Loci<br>Loci<br>Loci<br>Loci<br>Loci         |
|                    |                                                                                                    | Windows Remote Manage                                                                                                    | Windows R<br>Provides co                                                                                               | Running                                             | Automatic<br>Disabled                                                                          | Neti<br>Loci                                                 |
|                    |                                                                                                    | Windows Security Service     Windows Time     Windows Update     Windows Update     Windows Update Medic S     WinHTTP Web Proxy Auto     Wired AutoConfig     WMI Performance Adapte     Workstation     World Wide Web Publishi                                                                                                    | Start<br>Stop<br>Pause<br>Resume<br>Restart<br>All Tasks<br>Refresh<br>Properties                                      | 19<br>19<br>19<br>19<br>19<br>19                    | Manual<br>Automatic (T<br>Manual (Trig<br>Manual<br>Manual<br>Manual<br>Automatic<br>Automatic | Loci<br>Loci<br>Loci<br>Loci<br>Loci<br>Loci<br>Loci<br>Loci |
|                    | Extended Standard                                                                                                    |                                                                                                    | Help                                                                                                    |                                                     |                                                                                                |                                                              |

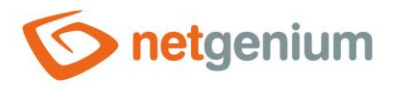

Set "Startup type" to "Automatic") and confirm the changes by pressing the "OK" button.

| Windows Search P                       | roperties (Local Computer)                                                                            | × |
|----------------------------------------|----------------------------------------------------------------------------------------------------|---|
| General Log On                         | Recovery Dependencies                                                                                 |   |
| Service name:                          | WSearch                                                                                               |   |
| Display name:                          | Windows Search                                                                                        |   |
| Description:                           | Provides content indexing, property caching, and search results for files, e-mail, and other content. |   |
| Path to executable<br>C:\windows\syste | e:<br>m32\SearchIndexer.exe /Embedding                                                                |   |
| Startup type:                          | Automatic ~                                                                                           |   |
| Service status:                        | Stopped                                                                                               |   |
| <u>S</u> tart                          | Stop <u>P</u> ause <u>R</u> esume                                                                     |   |
| You can specify the from here.         | e start parameters that apply when you start the service                                              |   |
|                                        | OK Cancel Apply                                                                                       |   |

If the original "Startup type" was "Disabled", open "Windows Search" again via "Properties" and click the "Start" button. Then click the "OK" button.

| Windows Search P                                                                                                   | roperties (Local Computer)                               | ×      |  |  |  |
|----------------------------------------------------------------------------------------------------|----------------------------------------------------------|--------|--|--|--|
| General Log On                                                                                                    | Recovery Dependencies                                    |        |  |  |  |
| Service name:                                                                                                    | WSearch                                                  |        |  |  |  |
| Display name:                                                                                                    | Windows Search                                           |        |  |  |  |
| Description: Provides content indexing, property caching, and search results for files, e-mail, and other content. |                                                          |        |  |  |  |
| Path to executable<br>C:\windows\system                                                                            | e:<br>m32\SearchIndexer.exe /Embedding                   |        |  |  |  |
| Startup type:                                                                                                    | Automatic                                                | $\sim$ |  |  |  |
| Service status:<br>Start                                                                                           | Stopped<br>Stop Pause Resume                             | -      |  |  |  |
| You can specify th<br>from here.                                                                                   | e start parameters that apply when you start the service | 9      |  |  |  |
| Start parameters:                                                                                                  |                                                          |        |  |  |  |
|                                                                                                    |                                                          |        |  |  |  |
|                                                                                                    | OK Cancel App                                            | ly     |  |  |  |
|                                                                                                    |                                                          |        |  |  |  |

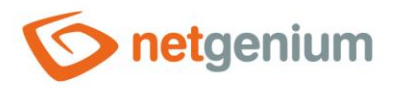

## 7.3.1.1 File indexing settings for "Windows Search"

Control Panel" via the "Start" menu.

| ፼ [] ◊                               |
|--------------------------------------|
| Best match                           |
| Control Panel<br>App                 |
| Recent                               |
| Change date, time, or number formats |
| 🔗 Region                             |
| Apps                                 |
| Settings                             |
| 🐖 Run                                |
| 1 Windows Administrative Tools       |
|                                      |
| 🔎 cont 🗡 📕                           |

✤ In the control panel, type "index" into the search box. Select "Indexing Options" from the results found.

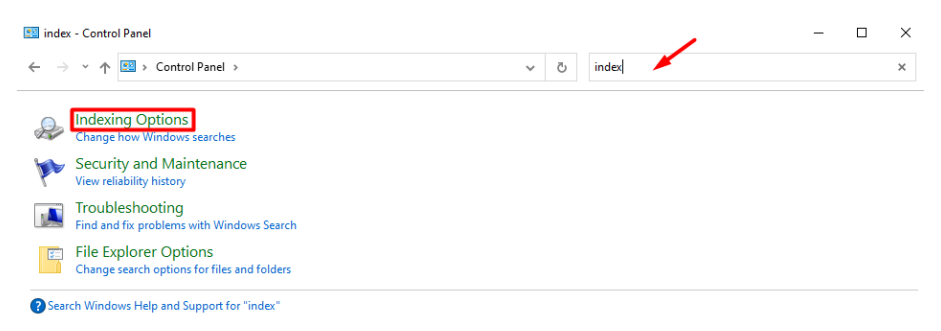

✤ In the newly opened "Indexing Options" window, click on the "Modify" button.

| ♣ Indexing Options                      | ×                |
|-----------------------------------------|------------------|
| 289 items indexed<br>Indexing complete. |                  |
| Included Locations                      | Exclude          |
| Start Menu                              |                  |
| Users                                   | AppData; AppData |
|                                         |                  |
| Modify Sdvanced                         | Pause            |
| How does indexing affect searches?      |                  |
| Troubleshoot search and indexing        |                  |
|                                         | Close            |

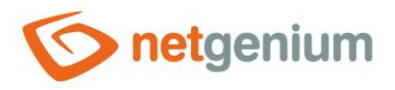

A window will open where you can select the locations you want to include in the index. Check the box next to the NET Genium "Files" directory. In the last step, click the "OK" button.

| Indexed Locations                                                                                                    |                                                                                     |        |  |  |
|----------------------------------------------------------------------------------------------------|-------------------------------------------------------------------------------------|--------|--|--|
| Change selected location                                                                                                    | ns                                                                                  |        |  |  |
| Image detected location       Image detected location       Image detected location | ot<br>enium<br>kup<br>mpaigns<br>deMirror<br>umns<br>nfig<br>arning<br>es<br>unload |        |  |  |
| Included Locations<br>Files<br>Start Menu<br>Users                                                                                                    | Exclude<br>AppData; AppData                                                         |        |  |  |
| Show all locations                                                                                                    | ОК                                                                                  | Cancel |  |  |

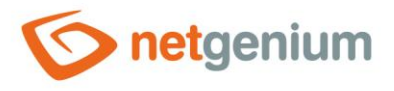

For Windows Search, you can check which file types are included in the index. For example, to check whether the "pdf" files are actually indexed, click on the "Advanced" button.

| lndexing Options                                                                                                    |                                                                        |                             |       |  |  |  |
|----------------------------------------------------------------------------------------------------|------------------------------------------------------------------------|-----------------------------|-------|--|--|--|
| 290 ite                                                                                                    | ms indexed<br>ng complete.                                             |                             |       |  |  |  |
| Included Locations<br>Files<br>Start Menu<br>Users                                                                                                    |                                                                        | Exclude<br>AppData; AppData |       |  |  |  |
| Modify                                                                                                    | Advanced                                                               | Pause                       |       |  |  |  |
| How does indexing affered and the search and the search and the se | How does indexing affect searches?<br>Troubleshoot search and indexing |                             |       |  |  |  |
|                                                                                                    |                                                                        |                             | Close |  |  |  |

✤ In the new dialog window, click on the "File Types" tab and check the "pdf" files.

| Index Settings File Ty                                                                                              | /pes                                                                                                    | ^      |
|----------------------------------------------------------------------------------------------------|----------------------------------------------------------------------------------------------------|--------|
| Extension<br>P75<br>Partial<br>Partial<br>Pdb<br>Pdb<br>Pdb<br>Pdf<br>Pdf<br>Pdf<br>Pdf<br>Pdf<br>Pff<br>Pff<br>Pff | Filter Description File Properties filter File Properties filter Fil | ~      |
|                                                                                                    | ОК                                                                                                    | Cancel |

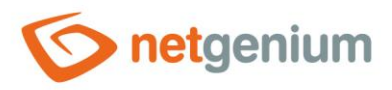

# 8 Authentication settings

• Authentication settings can be set for 3 types of access (login) to your NET Genium.

#### **Anonymous approach**

Anonymous access is used when you want to connect to your NET Genium either over the Internet or over an internal computer network, and you do not require automatic user authentication using the integrated IIS features.

## Windows authentication

- Windows authentication is used when you want to connect to your NET Genium either over the Internet or over an internal computer network and require automatic user authentication using the integrated IIS features.
- ▲ In this configuration, it is not possible to access NET Genium anonymously via the Internet or via an internal computer network.
- Client stations must have the NET Genium address set in the intranet zone, see the "Web browser settings" manual.

## **Combined approach**

**0** Combined access is used when we need to use a combination of anonymous access and Windows authentication.

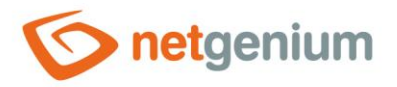

## 8.1 Anonymous approach

- Anonymous access is used when you want to connect to your NET Genium either over the Internet or over an internal computer network, and you do not require automatic user authentication using the integrated IIS features.
- Before setting up authentication in IIS, it is important to know whether to set the authentication type for the entire site or just for the virtual directory. Below is the procedure for the entire site.
- 👉 Go to IIS settings, select the target website, and in the "IIS" section, select "Authentication".

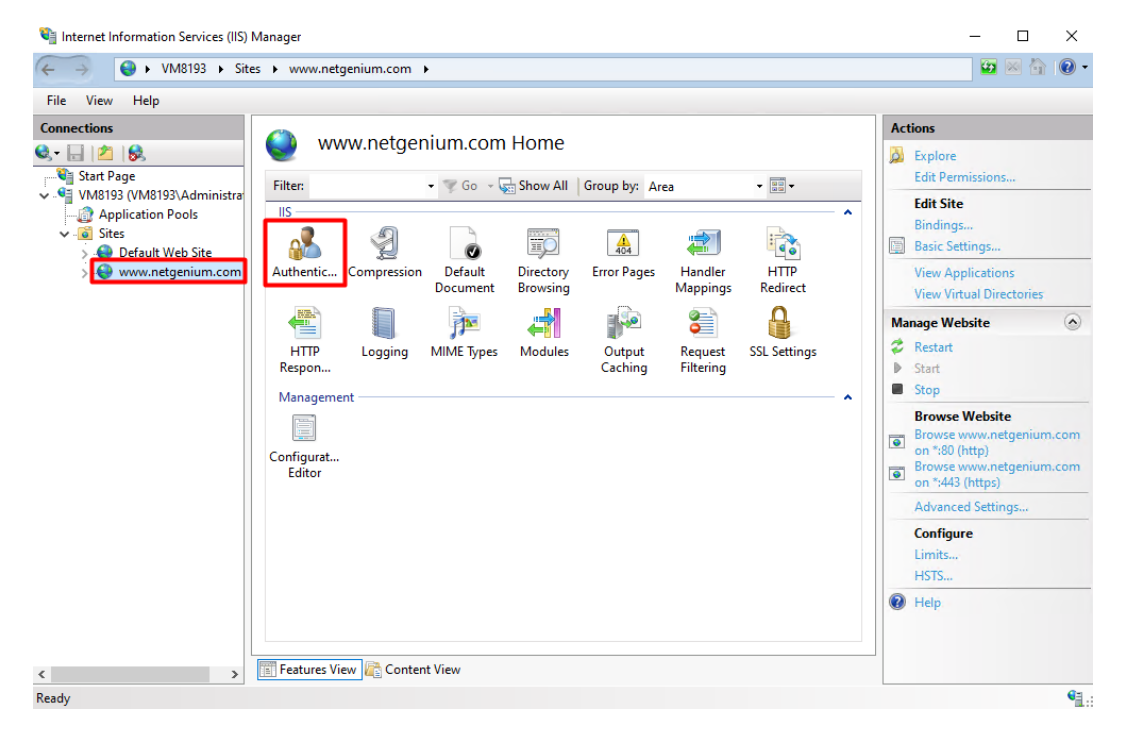

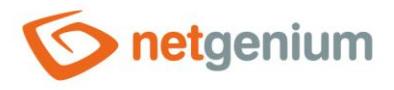

In the "Authentication" section, select "Anonymous Authentication" and in the "Actions" section, click on "Enable".

| Teb                  |                          |          |                    |        |
|----------------------|--------------------------|----------|--------------------|--------|
| onnections           | Actions                  |          |                    |        |
| • 🔒 🖄 😡              |                          |          |                    | Enable |
| Start Page           | Group by: No Grouping -  |          |                    | Edit   |
| Application Pools    | Name                     | Status   | Response Type      | Help   |
| Sites                | Anonymous Authentication | Disabled |                    |        |
| > 😔 Default Web Site | ASP.NET Impersonation    | Disabled |                    |        |
| www.netgenium.com    | Windows Authentication   | Enabled  | HTTP 401 Challenge |        |
|                      |                          |          |                    |        |
|                      |                          |          |                    |        |
|                      |                          |          |                    |        |
|                      |                          |          |                    |        |
|                      |                          |          |                    |        |
|                      |                          |          |                    |        |
|                      |                          |          |                    |        |
|                      |                          |          |                    |        |
|                      |                          |          |                    |        |
|                      |                          |          |                    |        |
|                      |                          |          |                    |        |
|                      |                          |          |                    |        |

Then select "Windows Authentication" in the "Authentication" section and click "Disable" in the "Actions" section.

| e <u>v</u> iew <u>H</u> eip |                          |          |                    |                            |
|-----------------------------|--------------------------|----------|--------------------|----------------------------|
| inections                   | Alerts                   |          |                    |                            |
|                             | Authentication           |          |                    | Click here to learn how to |
| Start Page                  | Group by: No Grouping -  |          |                    | Protection.                |
| Application Pools           | Name                     | Status   | Response Type      | Actions                    |
| Sites                       | Anonymous Authentication | Disabled |                    | Disable                    |
| > 😌 Default Web Site        | ASP.NET Impersonation    | Disabled | HTTP 401 Challenge | Advanced Settings          |
| - intergentativeent         | Windows Addrendeadon     | Enabled  | HTTP 401 Challenge | Providers                  |
|                             |                          |          |                    | 😧 Help                     |
|                             |                          |          |                    |                            |
|                             |                          |          |                    |                            |
|                             |                          |          |                    |                            |
|                             |                          |          |                    |                            |
|                             |                          |          |                    |                            |
|                             |                          |          |                    |                            |
|                             |                          |          |                    |                            |
|                             |                          |          |                    |                            |

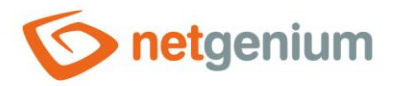

## 8.2 Windows authentication

- Windows authentication is used if you want to connect to your NET Genium either over the Internet or over an internal computer network, and you require automatic user authentication using the built-in IIS features.
- ▲ In this configuration, it is not possible to access NET Genium anonymously via the Internet or via an internal computer network.
- Client stations must have the NET Genium address set in the intranet zone, see the "Web Browser Settings" manual.
- Before setting up authentication in IIS, it is important to know whether to set the authentication type for the entire site or just for the virtual directory. Below is the procedure for the entire site.
- 👉 Go to IIS settings, select the target website, and in the "IIS" section, select "Authentication".

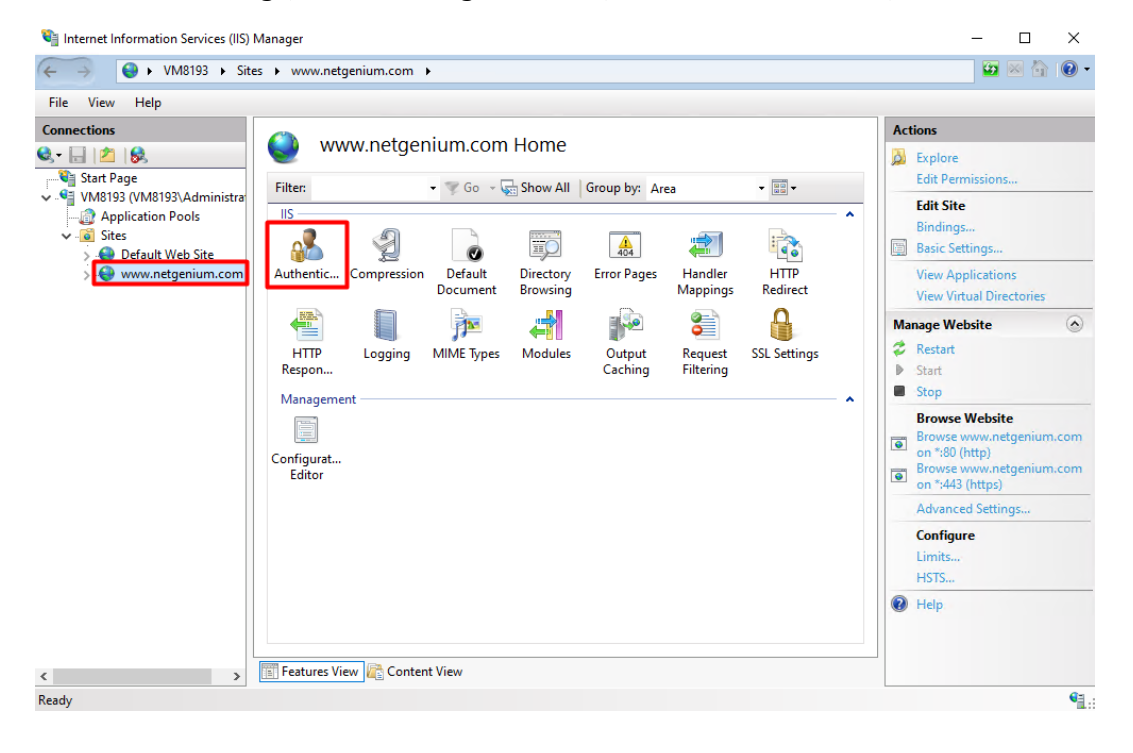

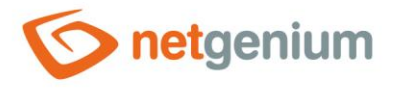

In the "Authentication" section, select "Windows Authentication" and in the "Actions" section click on "Enable".

| Internet Information Services (IIS)              | Manager                                                   |                               |                    | - 🗆 X                                                                                                    |
|--------------------------------------------------|-----------------------------------------------------------|-------------------------------|--------------------|----------------------------------------------------------------------------------------------------|
| ← →                                              | es 🕨 www.netgenium.com 🕨                                  |                               |                    | 🗿 🖄 🔞                                                                                                    |
| <u>F</u> ile <u>V</u> iew <u>H</u> elp           |                                                           |                               |                    |                                                                                                    |
| Connections                                      |                                                           |                               |                    | Actions                                                                                                    |
| छै- 🗟 🖄 😣                                        |                                                           |                               |                    | Enable                                                                                                    |
| Start Page                                       | Group by: No Grouping •                                   |                               |                    | 🕡 Help                                                                                                    |
| Application Pools     Sites     Default Web Site | Name<br>Anonymous Authentication<br>ASP.NET Impersonation | Status<br>Enabled<br>Disabled | Response Type      |                                                                                                    |
| www.netgenium.com                                | Windows Authentication                                    | Disabled                      | HTTP 401 Challenge |                                                                                                    |
|                                                  | Easterne View 😂 Carakati View                             |                               |                    |                                                                                                    |
| Configuration: 'localbost' applicationH          | lost config. < location nath="www.n                       | etaenium com">                |                    | GE CONTRACTOR OF CONTRACTOR OF |
| and a second se application                      | , netalion puti-                                          | - generative officient        |                    |                                                                                                    |

Then select "Anonymous Authentication" in the "Authentication" section and click on "Disable" in the "Actions" section.

| Internet Information Services (IIS)    | - 🗆 X                                                                              |          |                    |         |
|----------------------------------------|------------------------------------------------------------------------------------|----------|--------------------|---------|
| ← →                                    | es 🕨 www.netgenium.com 🕨                                                           |          |                    | 🔛 🔤 🔂 🔞 |
| <u>File View H</u> elp                 |                                                                                    |          |                    |         |
| Connections                            | Actions                                                                            |          |                    |         |
| ۶- 🔒 🖄 😣                               | Authentication                                                                     |          |                    | Disable |
| Start Page                             | Group by: No Grouping .                                                            |          |                    | Edit    |
| Application Pools                      | Name                                                                               | Status   | Response Type      | 😧 Help  |
| 🖌 🔞 Sites                              | Anonymous Authentication                                                           | Enabled  |                    |         |
| > 😌 Default Web Site                   | ASP.NET Impersonation                                                              | Disabled |                    |         |
| - 😌 www.netgenium.com                  | Windows Authentication                                                             | Disabled | HTTP 401 Challenge |         |
|                                        |                                                                                    |          |                    |         |
|                                        |                                                                                    |          |                    |         |
|                                        |                                                                                    |          |                    |         |
|                                        |                                                                                    |          |                    |         |
|                                        |                                                                                    |          |                    |         |
|                                        |                                                                                    |          |                    |         |
|                                        |                                                                                    |          |                    |         |
|                                        |                                                                                    |          |                    |         |
|                                        |                                                                                    |          |                    |         |
|                                        |                                                                                    |          |                    |         |
|                                        |                                                                                    |          |                    |         |
|                                        |                                                                                    |          |                    |         |
|                                        | Features View Content View                                                         | N        |                    |         |
| >                                      | Concert res                                                                        |          |                    |         |
| onfiguration: 'localhost' applicationH | lost.config , <location path="www.r&lt;/td&gt;&lt;td&gt;netgenium.com"></location> |          | •                  |         |

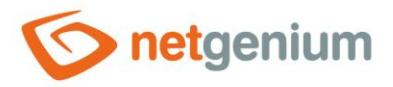

## 8.3 Combined approach

- Combined access is used when we need to use a combination of anonymous access and Windows authentication.
   There are two ways to set up combined access to NET Genium:
  - Using two virtual directories, one of which is set up for Windows authentication and the other for anonymous access (NET Genium is accessed via two different URLs).
  - $\circ$   $\:$  Using one virtual directory (NET Genium is accessed via one URL).

## 8.3.1 Setting up combined access using two virtual directories

The usual practice with this configuration is that the target website has its default website directory set to the directory on disk where NET Genium itself is stored. This website has Windows authentication set up. In addition, a new virtual directory is created that has anonymous login set up and points to the same disk location as the target website itself.

## 8.3.1.1 Setting the target website to use Windows authentication

✤ Go to IIS settings, select the target website, and in the "IIS" section, select "Authentication".

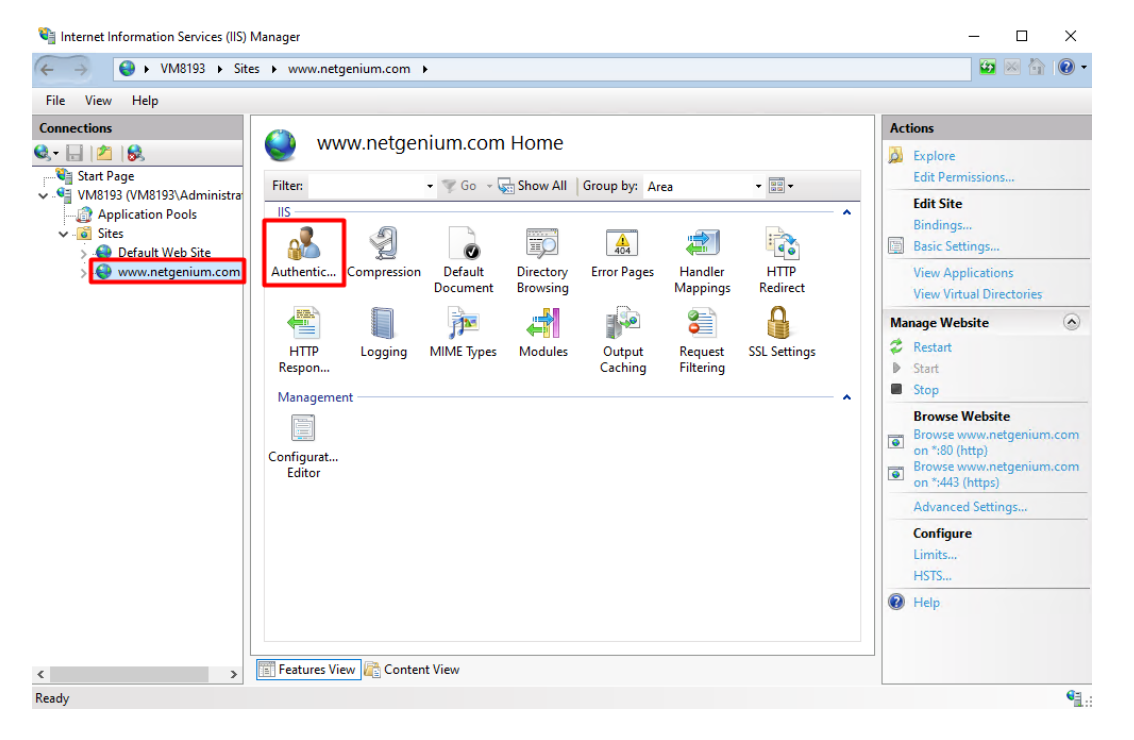

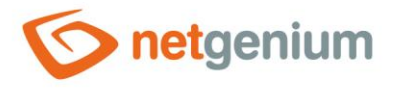

In the "Authentication" section, select "Windows Authentication" and in the "Actions" section, click on "Enable".

| ile <u>V</u> iew <u>H</u> elp |                                                   |                                        |                    |  |  |  |
|-------------------------------|---------------------------------------------------|----------------------------------------|--------------------|--|--|--|
| nnections                     | Actions                                           |                                        |                    |  |  |  |
| • 🗟 🖄 😣                       | Authentication                                    | Authentication                         |                    |  |  |  |
| Start Page                    | Group by: No Grouping -                           | 😢 Help                                 |                    |  |  |  |
| Application Pools             | Name                                              | Status Response<br>Enabled<br>Disabled | Response Type      |  |  |  |
| Sites                         | Anonymous Authentication<br>ASP.NET Impersonation |                                        |                    |  |  |  |
| > 😔 Default Web Site          |                                                   |                                        |                    |  |  |  |
| www.netgenum.com              | windows Authentication                            | Disabled                               | HTTP 401 Challenge |  |  |  |
|                               |                                                   |                                        |                    |  |  |  |
|                               |                                                   |                                        |                    |  |  |  |
|                               |                                                   |                                        |                    |  |  |  |
|                               |                                                   |                                        |                    |  |  |  |
|                               |                                                   |                                        |                    |  |  |  |
|                               |                                                   |                                        |                    |  |  |  |
|                               |                                                   |                                        |                    |  |  |  |
|                               |                                                   |                                        |                    |  |  |  |
|                               |                                                   |                                        |                    |  |  |  |
|                               |                                                   |                                        |                    |  |  |  |

Then select "Anonymous Authentication" in the "Authentication" section and click "Disable" in the "Actions" section.

| Internet Information Services (IIS)     | Manager                                                                           |          |                    | - 🗆 ×   |  |
|-----------------------------------------|-----------------------------------------------------------------------------------|----------|--------------------|---------|--|
| ← →                                     | s 🕨 www.netgenium.com 🕨                                                           |          |                    | 😐 🖂 🚱 • |  |
| <u>File View H</u> elp                  |                                                                                   |          |                    |         |  |
| Connections                             |                                                                                   |          |                    | Actions |  |
| छेन 🔒 🖄 😣                               | Authentication                                                                    | Disable  |                    |         |  |
| Start Page                              | Group by: No Grouping -                                                           | Edit     |                    |         |  |
| Application Pools                       | Name                                                                              | Status   | Response Type      | 😧 Help  |  |
| 🗸 🐻 Sites                               | Anonymous Authentication                                                          | Enabled  |                    |         |  |
| > 😔 Default Web Site                    | ASP.NET Impersonation                                                             | Disabled |                    |         |  |
| www.netgenium.com                       | Windows Authentication                                                            | Disabled | HTTP 401 Challenge |         |  |
|                                         |                                                                                   |          |                    |         |  |
|                                         |                                                                                   |          |                    |         |  |
|                                         |                                                                                   |          |                    |         |  |
|                                         |                                                                                   |          |                    |         |  |
|                                         |                                                                                   |          |                    |         |  |
|                                         |                                                                                   |          |                    |         |  |
|                                         |                                                                                   |          |                    |         |  |
|                                         |                                                                                   |          |                    |         |  |
|                                         |                                                                                   |          |                    |         |  |
|                                         |                                                                                   |          |                    |         |  |
|                                         |                                                                                   |          |                    |         |  |
| < >                                     | 📰 Features View 💦 Content View                                                    | N        |                    |         |  |
| Configuration: 'localhost' applicationH | ost.config , <location path="www.r&lt;/td&gt;&lt;td&gt;netgenium.com"></location> |          | 6 <u>1</u>         |         |  |

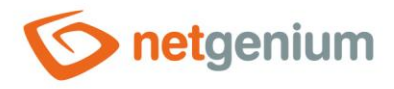

## 8.3.1.2 Create a second virtual directory for anonymous access

C Right-click on the target website and select "Add Application...".

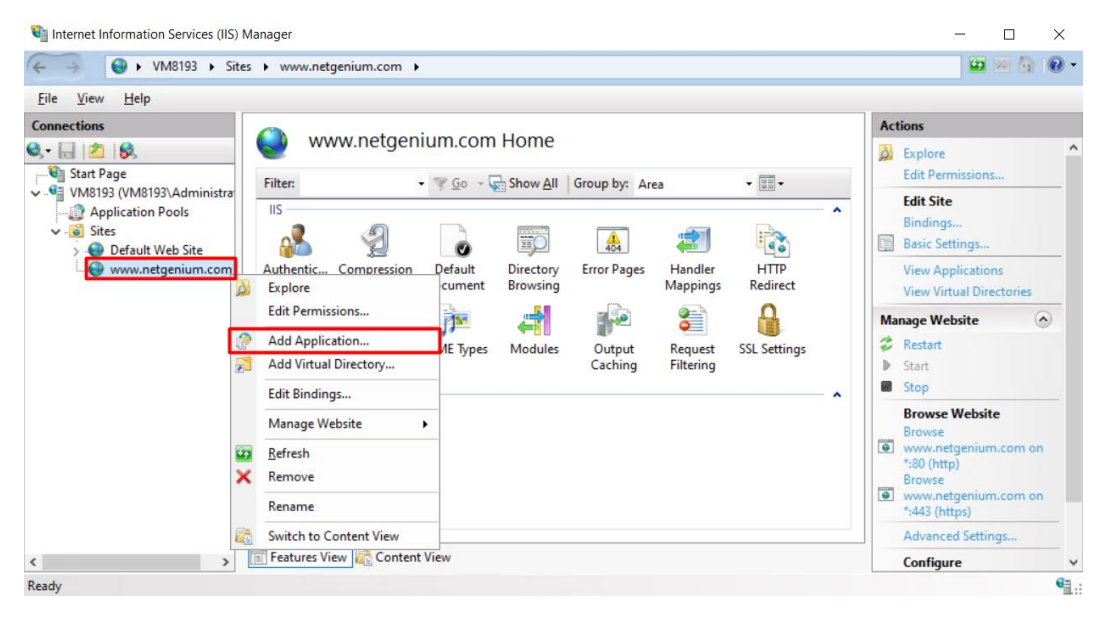

👉 🛛 Fill in:

- "Alias": for example "netgenium"
- "Application Pool": "DefaultAppPool"
- "Physical path": for example "C:\inetpub\wwwroot\netgenium" (physical path (directory on disk) where your NET Genium is stored)

| Add Application                                         | ?      | × |
|---------------------------------------------------------|--------|---|
| Site name: www.netgenium.com<br>Path: /                 |        |   |
| Alias: Application pool:                                |        |   |
| netgenium DefaultAppPool                                | Select |   |
| Example: sales                                          |        |   |
| Physical path:                                          |        |   |
| C:\inetpub\wwwroot\netgenium                            |        |   |
| Pass-through authentication<br>Connect as Test Settings |        |   |
| Enable Preload                                          |        |   |
| ОК                                                      | Cancel |   |

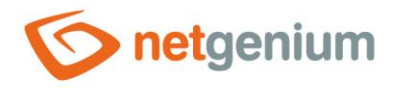

✤ Click on the "netgenium" application and select "Authentication" in the "IIS" section.

| Internet Information Services (IIS) M                                                                                                    | lanager<br>: ▶ www.netgenium.com ▶ netgenium ▶                                                                                                    | ×                                                                                                    |
|----------------------------------------------------------------------------------------------------|----------------------------------------------------------------------------------------------------|----------------------------------------------------------------------------------------------------|
| File View Help                                                                                                    |                                                                                                    |                                                                                                    |
| Connections<br>Start Page<br>Start Page<br>Start | /netgenium Home<br>Fiter: • • • • • • • • • • • • • • • • • • •                                                                                                    | Actions<br>Consection Consections Consections Consections Consections Consections Consections Consections Consections Consections Consection Consections Consection Consection Con |
|                                                                                                    | HTTP Logging MIME Types Modules Output Caching Filtering SSL Settings<br>HTTP Logging MIME Types Modules Output Caching Filtering SSL Settings<br>Management Caching Configurat<br>Editor Features View Content View | Bon *:80 (http)     Bon *:43 (https)     Advanced Settings     Help                                                                                                    |
| Ready                                                                                                    |                                                                                                    | • <u>-</u>                                                                                                    |

In the "Authentication" section, select "Anonymous Authentication" and in the "Actions" section, click "Enable".

| inections                                          |                          |          |                    |         |
|----------------------------------------------------|--------------------------|----------|--------------------|---------|
| THE LOW LCC.                                       |                          |          |                    | Actions |
|                                                    | Authentication           |          |                    | Enable  |
| Start Page                                         | Group by: No Grouping    |          |                    | Edit    |
| Application Pools                                  | Name                     | Status   | Response Type      | Help    |
| V 🧕 Sites                                          | Anonymous Authentication | Disabled |                    |         |
| > 😔 Default Web Site                               | ASP.NET Impersonation    | Disabled |                    |         |
| > <table-cell> Default Web Site<br/>~</table-cell> | Windows Authentication   | Enabled  | HTTP 401 Challenge |         |

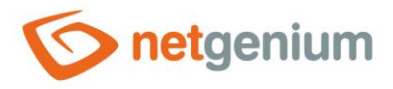

In the "Authentication" section, select "Windows Authentication" and in the "Actions" section, click "Disable".

| e <u>v</u> iew <u>H</u> eip            |                                                                                                    |             |                     |                            |  |
|----------------------------------------|----------------------------------------------------------------------------------------------------|-------------|---------------------|----------------------------|--|
| nections                               | Alerts                                                                                                    |             |                     |                            |  |
| 8. 8. 2. 8.                            |                                                                                                    |             |                     | Click here to learn how to |  |
| VM8193 (VM8193\Administra              | Group by: No Grouping -                                                                                         | Protection. |                     |                            |  |
| Application Pools                      | Name                                                                                                    | Status      | Response Type       | Actions                    |  |
| Sites                                  | Anonymous Authentication                                                                                        | Disabled    |                     | Disable                    |  |
| Vefault Web Site     Www.netgenium.com | ASP.NET Impersonation                                                                                           | Disabled    | HTTP 401 Challenge  | Advanced Settings          |  |
| > 🕜 netgenium                          | and a static a static a static a static a static a static a static a static a static a static a static a static | LINDICA     | titter der endnenge | Providers                  |  |
| _                                      |                                                                                                    |             |                     | 😧 Help                     |  |
|                                        |                                                                                                    |             |                     |                            |  |
|                                        |                                                                                                    |             |                     |                            |  |
|                                        |                                                                                                    |             |                     |                            |  |
|                                        |                                                                                                    |             |                     |                            |  |
|                                        |                                                                                                    |             |                     |                            |  |
|                                        |                                                                                                    |             |                     |                            |  |
|                                        |                                                                                                    |             |                     |                            |  |
|                                        |                                                                                                    |             |                     |                            |  |

## 8.3.1.3 Setting up virtual directory URLs in NET Genium portal settings

- This step is important so that administrator modifications in individual NET Genium instances are synchronized with each other (virtual directory with Windows authentication vs. virtual directory with anonymous access).
- 👉 Start your NET Genium.
- Go to the NET Genium portal settings (via the gear symbol).

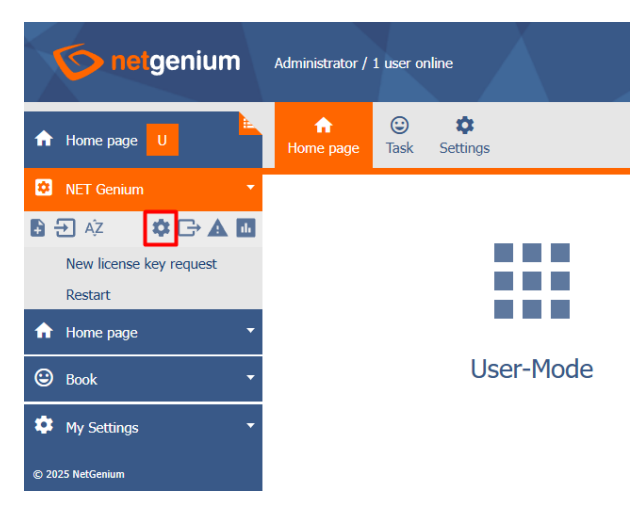

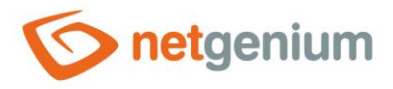

In the newly opened dialog box, go to the "General" tab and enter both URL addresses of your NET Genium in the "URL" field (for example: "http://localhost;http://localhost/netgenium"). Confirm the changes with the "Save" button.

| onetgenium                         | Administrator / 1 user on | line               |                   |           |        |       |    |    |
|------------------------------------|---------------------------|--------------------|-------------------|-----------|--------|-------|----|----|
| f Home page U                      | Home page                 | Settings           |                   |           |        |       |    |    |
| NET Genium                         | X NET Conjum              | w25.063 (22        | /02/2025          | )         |        |       |    | ୭  |
| ₿ 🔁 Až 🧼 🏟 🕞 🛦 🖬                   |                           | V23.003 (22        | ./ 02/ 2023       | ,         |        |       |    | U  |
| New license key request<br>Restart | General Emails            | Print templates    | Permissions       | Passwords | Colors | Other |    |    |
| ✿ Home page                        | Name                      |                    |                   |           | 0      |       |    |    |
| 🕲 Book 🔹                           | Version                   |                    |                   |           | ?      |       |    |    |
| 🍄 My Settings 🔹                    | URL                       | http://localhost;h | ttp://localhost/r | netgenium | 0      |       |    |    |
| © 2025 NetGenium                   |                           |                    |                   |           | 0      |       |    |    |
|                                    | Time zone                 |                    |                   | ~         |        |       |    |    |
|                                    | Date format               | dd/mm/yyyy         |                   | ~         |        |       |    |    |
|                                    | Default map               |                    |                   | ~         |        |       |    |    |
|                                    | Fulltext<br>catalogue     | None               |                   | ~         | 0      |       |    |    |
|                                    |                           |                    |                   |           |        |       | Sa | ve |

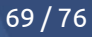

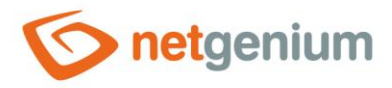

## 8.3.2 Setting up combined access using one virtual directory

#### 8.3.2.1 Setting up the target website for two-factor authentication

- Before setting up authentication in IIS, it is important to consider whether we will set the authentication type for the entire website or just for the virtual directory. Below is the procedure for the entire website.
- 👉 Go to IIS settings, select the target website, and in the "IIS" section, select "Authentication".

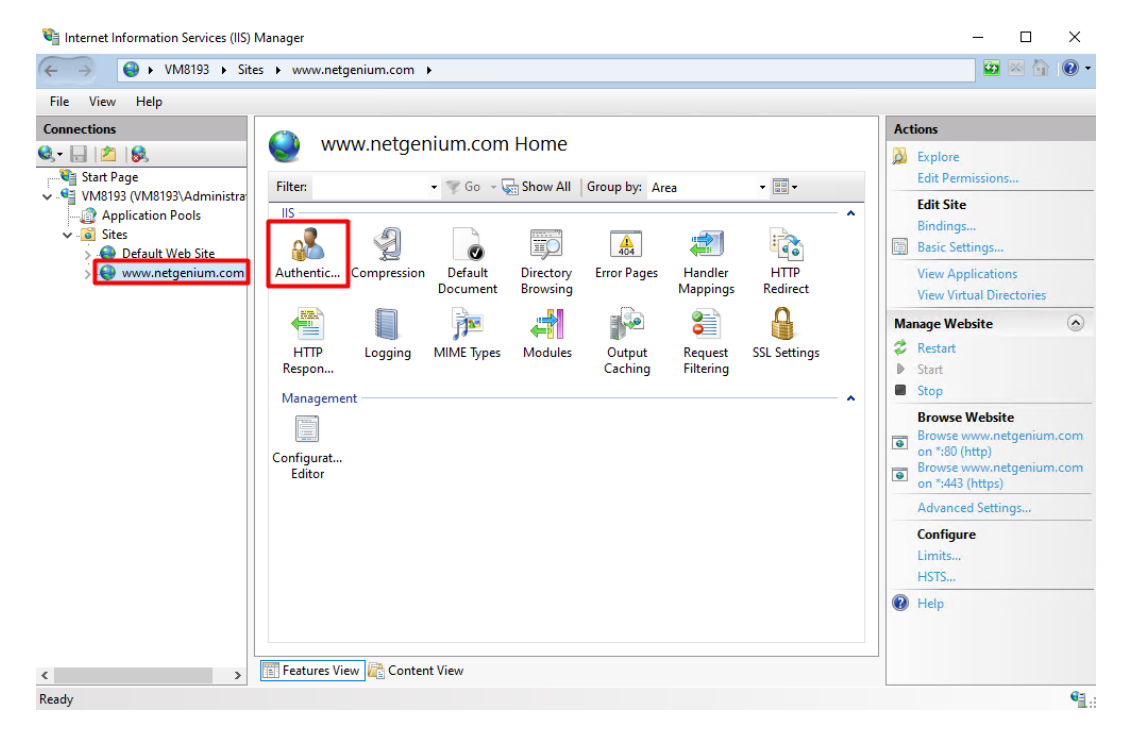

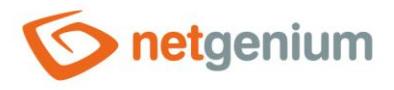

In the "Authentication" section, select "Anonymous Authentication" and in the "Actions section, click on "Enable".

| - → 🚱 ► VM8193 ► Site<br>File View Help              | s > www.netgenium.com >                         |                      |                    | ¥2 ≥ € € |
|------------------------------------------------------|-------------------------------------------------|----------------------|--------------------|----------|
| onnections                                           | A                                               |                      |                    | Actions  |
| • 🗟 🖄 😣                                              | Authentication                                  | Enable               |                    |          |
| Start Page                                           | Group by: No Grouping •                         | Edit                 |                    |          |
| Application Pools                                    | Name                                            | Help                 |                    |          |
| V Sites                                              | Anonymous Authentication                        | Disabled             |                    |          |
| O Efault Web Site     Site     See www.netgenium.com | ASP.NET Impersonation<br>Windows Authentication | Disabled<br>Disabled | HTTP 401 Challenge |          |
|                                                      |                                                 |                      |                    |          |
|                                                      | Features View 💦 Content View                    | v<br>etgenium.com">  |                    |          |

In the "Authentication" section, select "Windows Authentication" and in the "Actions" section, click on "Enable".

| lnternet Information Services (IIS) N   | Vanager                                                                          |          |                    |  | <u> </u> |       | $\times$ |
|-----------------------------------------|----------------------------------------------------------------------------------|----------|--------------------|--|----------|-------|----------|
| ← →                                     | s 🕨 www.netgenium.com 🕨                                                          |          |                    |  |          | 🕶 🖂 🟠 |          |
| <u>File View H</u> elp                  |                                                                                  |          |                    |  |          |       |          |
| Connections                             | Authentication                                                                   |          |                    |  | Actions  |       |          |
| 3· 🗟 🖄 😣                                | Authentication                                                                   |          |                    |  | Enable   |       |          |
| Start Page                              | Group by: No Grouping •                                                          |          |                    |  | P Help   |       |          |
| Application Pools                       | Name                                                                             | Status   | Response Type      |  |          |       |          |
| ✓ Sites                                 | Anonymous Authentication                                                         | Disabled |                    |  |          |       |          |
| > 😔 Default Web Site                    | ASP.NET Impersonation                                                            | Disabled |                    |  |          |       |          |
| > 😝 www.netgenium.com                   | Windows Authentication                                                           | Disabled | HTTP 401 Challenge |  |          |       |          |
|                                         |                                                                                  |          |                    |  |          |       |          |
|                                         |                                                                                  |          |                    |  |          |       |          |
|                                         |                                                                                  |          |                    |  |          |       |          |
|                                         |                                                                                  |          |                    |  |          |       |          |
|                                         |                                                                                  |          |                    |  |          |       |          |
|                                         |                                                                                  |          |                    |  |          |       |          |
|                                         |                                                                                  |          |                    |  |          |       |          |
|                                         |                                                                                  |          |                    |  |          |       |          |
|                                         |                                                                                  |          |                    |  |          |       |          |
|                                         |                                                                                  |          |                    |  |          |       |          |
|                                         |                                                                                  |          |                    |  |          |       |          |
| < >                                     | 🔚 Features View 💦 Content View                                                   | /        |                    |  |          |       |          |
| Configuration: 'localhost' applicationH | ost.config , <location path="www.n&lt;/td&gt;&lt;td&gt;etgenium.com"></location> |          |                    |  |          | G     |          |

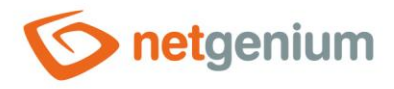

#### 8.3.2.2 Setting the "LoginByIdentity.aspx" file for Windows authentication

Content View".

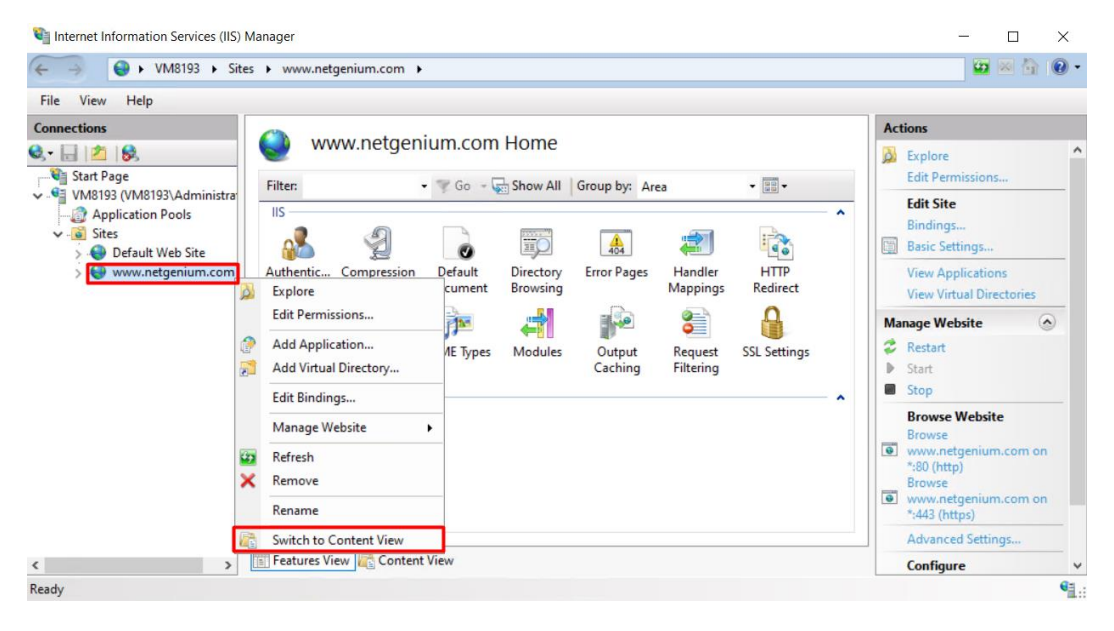

Content of the "LoginByIdentity.aspx" file, right-click on it and select "Switch to Features View".

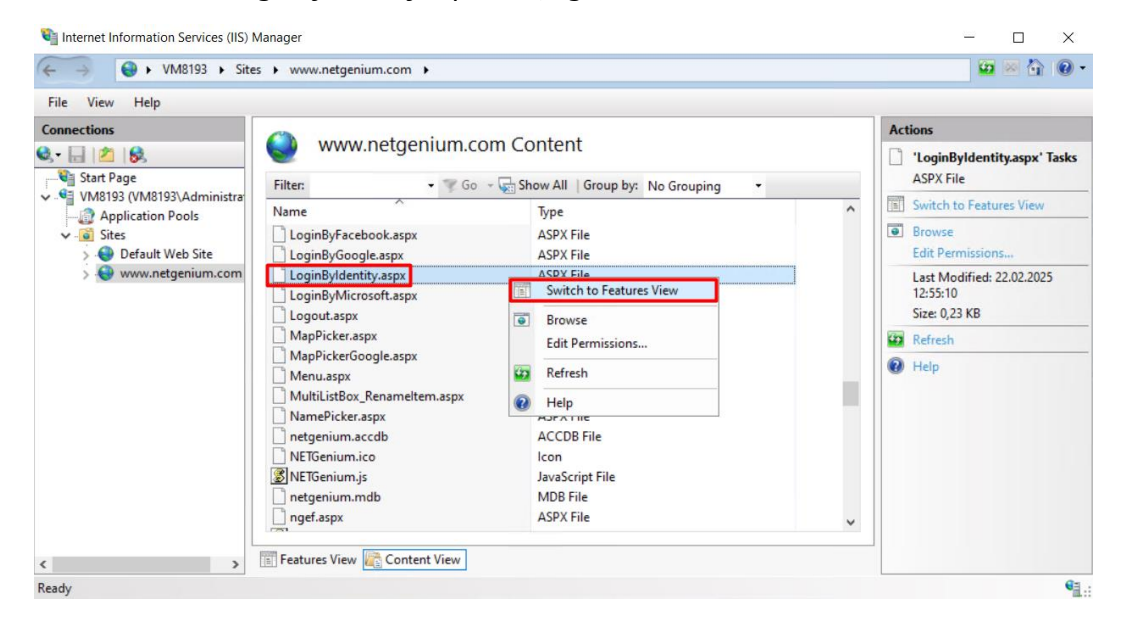
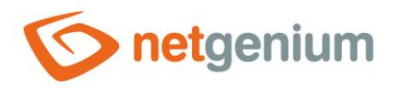

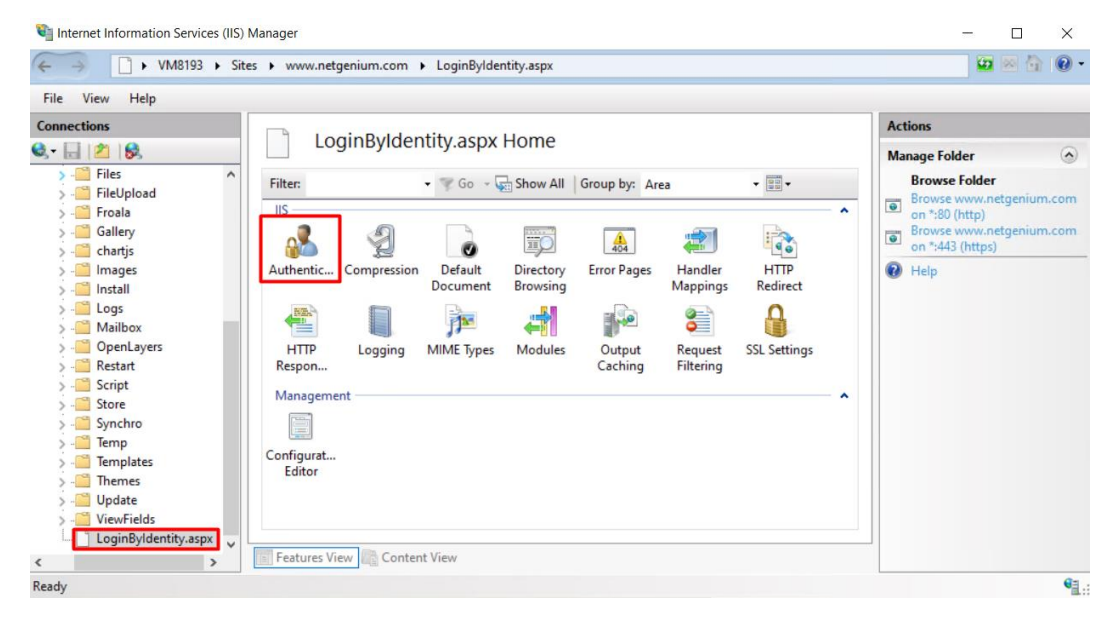

#### 

In the "Authentication" section, select "Anonymous Authentication" and in the "Actions" section, click "Disable".

| → D > VM8193 > Sit   | tes 🕨 www.netgenium.com 🕨 Lo | oginByldentity.aspx |                    | 🐷 🔤 🟠 🚺 |
|----------------------|------------------------------|---------------------|--------------------|---------|
| ile View Help        |                              |                     |                    |         |
| onnections           | Actions                      |                     |                    |         |
| • 🔒 🖄 😣              | Disable                      |                     |                    |         |
| > - 🛗 Files 📃 🔨      | Group by: No Grouping        |                     |                    | Edit    |
| > C FileUpload       | Name                         | Status              | Response Type      | Help    |
| Froala               |                              | Fachlad             | hesponse type      |         |
| S - Gallery          | Anonymous Authentication     | Enabled             |                    |         |
| > - chartjs          | ASP.NET Impersonation        | Disabled            |                    |         |
| > images             | Windows Authentication       | Enabled             | HTTP 401 Challenge |         |
|                      |                              |                     |                    |         |
| Mailbox              |                              |                     |                    |         |
| OpenLavers           |                              |                     |                    |         |
| S Bestart            |                              |                     |                    |         |
| Script               |                              |                     |                    |         |
| Store                |                              |                     |                    |         |
| > - Synchro          |                              |                     |                    |         |
| > - 🔛 Temp           |                              |                     |                    |         |
| > C Templates        |                              |                     |                    |         |
| > 🛗 Themes           |                              |                     |                    |         |
| > - 🛗 Update         |                              |                     |                    |         |
| > 🧮 ViewFields       |                              |                     |                    |         |
| LoginByldentity.aspx |                              |                     |                    |         |
|                      | Features View Content Vie    | N/                  |                    |         |

#### 8.3.2.3 Creating the "LoginByIdentity.txt" file

 Go to the directory where you have installed your NET Genium (for example "C:\inetpub\wwwroot\netgenium") and in the "Config" directory create the file "LoginByIdentity.txt" (the content of the file does not matter).

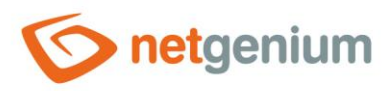

# 9 Problem solving

## 9.1 NET Genium installation via "Setup.exe"

**1** If you encounter any problems while installing NET Genium with the "Setup.exe" program, their details can be found in the "Logs" directory in the "Install.log" file. These problems include:

**×** Problem: IIS is not installed.

✓ Solution: Install IIS (see chapter "<u>Installing IIS</u>").

- **Problem:** The selected database system is not installed.
- ✓ Solution: Install the database server (see chapter "<u>Database server installation Firebird or MS SQL</u>").
- **X** Problem: When creating the setup database, it reports an error: "Firebird: connection rejected by remote interface ".

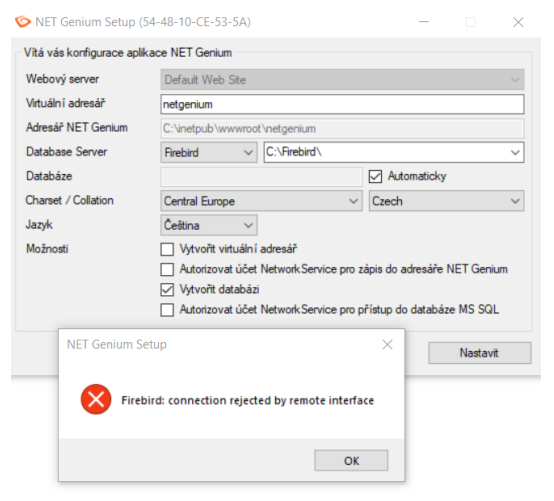

- Solution: Check which version of Firebird you have installed. Version 2.5.n or higher must be installed.
- X Problem: Backward compatibility with IIS 6 and .NET and ASP.NET extensions is not installed.

Solution: Install the relevant missing extensions by installing Server Features.

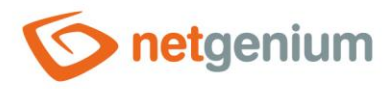

### 9.2 Windows authentication

- **×** Problem: Windows authentication does not work.
- Solution: Make sure you have a NET Genium address on the client stations located in the Intranet zone.
- Solution: Make sure you have "Windows Authentication" installed, see chapter "<u>Authentication settings</u>"
- Solution: Check the authentication settings according to your chosen type of access to NET Genium (see chapter "<u>Authentication settings</u>").

### 9.3 The first launch of NET Genium

**X** Problem: NET Genium is displayed without styles.

Solution: If your NET Genium is displayed without styles, you either do not have the permissions set for your default website directory (see the chapter "<u>Set default directory permissions</u>" or you did not check the "Static Content" option when installing IIS (see the chapter "<u>Installing IIS on Windows Server 2022</u>").

| $\leftrightarrow$ $\rightarrow$ C (i) localhos | t/netgenium/(S(zedk4zfqg2h5u | u2lenrqjcbw3))/Default.aspx |                               | ☆         |       | :    |
|------------------------------------------------|------------------------------|-----------------------------|-------------------------------|-----------|-------|------|
| 👖 Aplikace 🙎 Email - NET G                     | Genium 🌀 ERP 🌀 TEST          |                             |                               |           |       |      |
| netgenium                                      | Anonymous<br>Hiavni          | Y                           | Úterý 20. listopadu 2018, 47. | týden     | Přihl | šeni |
| © 2018 NetGenium                               |                              |                             | Přihlášení                    |           |       |      |
|                                                |                              |                             | Uživatel Admir                | nistrator |       | •    |
|                                                |                              |                             | Heslo                         |           |       |      |
|                                                |                              |                             | Přihlásit                     |           |       |      |

**Problem:** Unable to save form in NET Genium. Error saving form: "No message for error code 335544865 found".

Solution: Make sure you have FlameRobin running. If so, close the program.

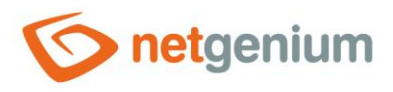

# 9.4 NET Genium display issues after installing or importing a new SSL certificate

**X** Problem: Your connection is not private: NET :: ERR\_CERTIFICATE\_TRANSPARENCY\_REQUIRED

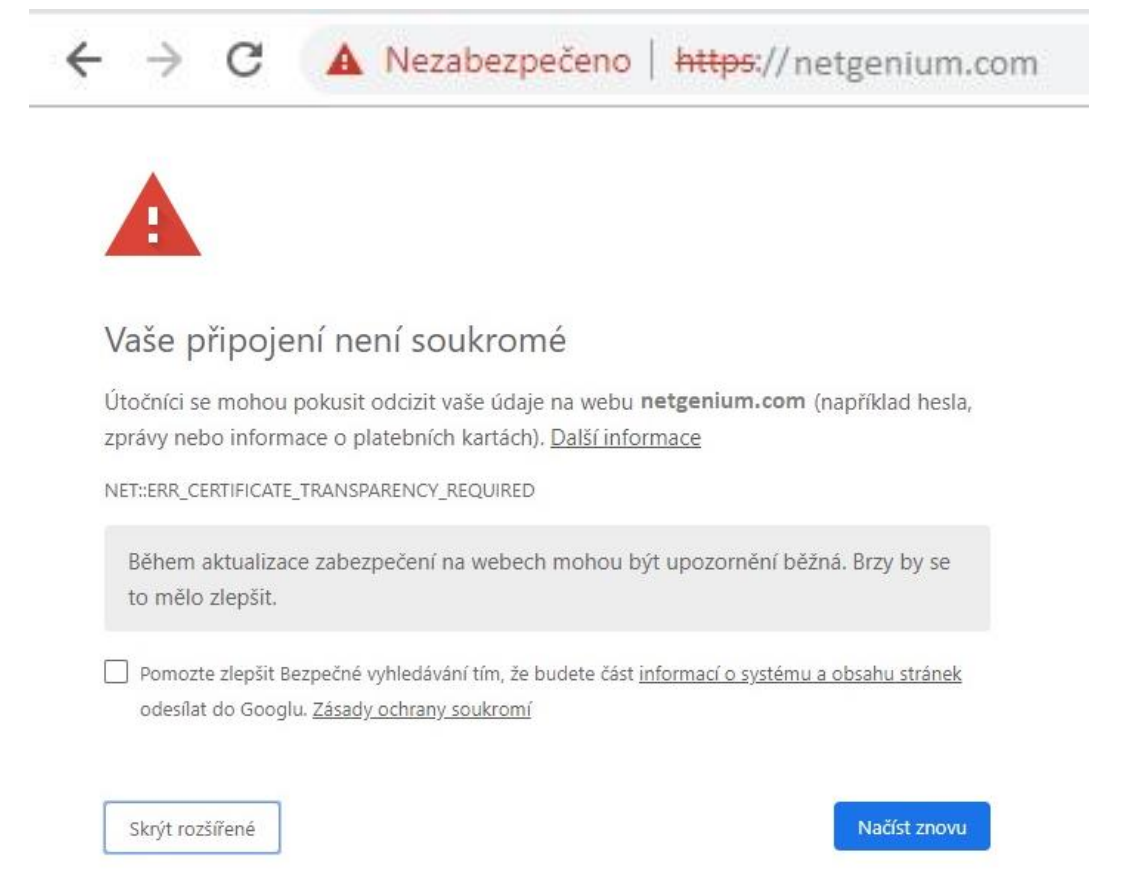

Solution: Contact the certificate issuer, resp. the certification authority that issued the certificate and have it verified that the certificate has been correctly logged in accordance with "Certificate Transparency" after it has been generated. See the site for more <a href="https://comodosslstore.com/resources/how-to-fix-neterr certificate transparency required-error-in-google-chrome/">https://comodosslstore.com/resources/how-to-fix-neterr certificate transparency required-error-in-google-chrome/</a>.